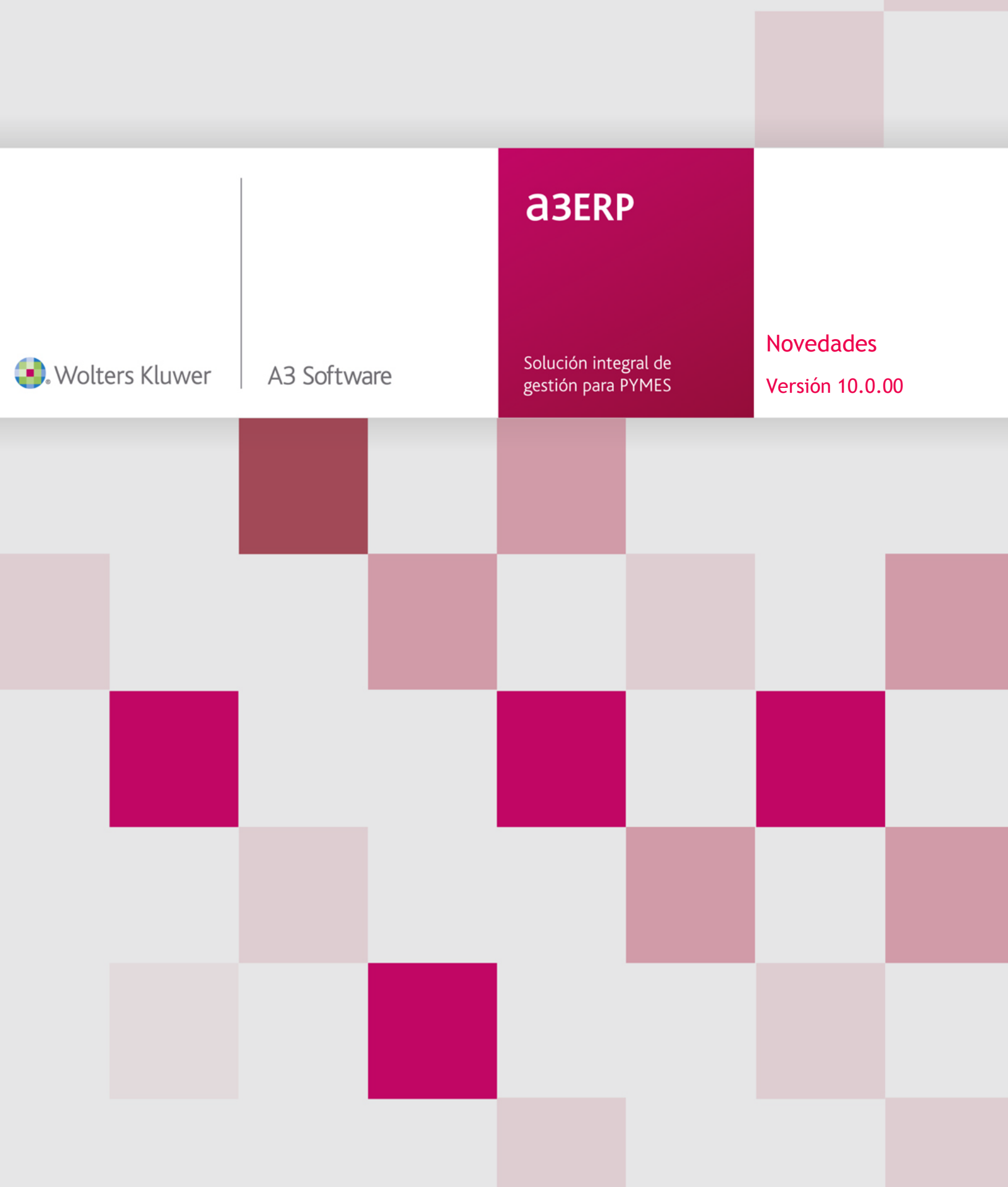

# Sumario

| Soporte magnético. Adaptación a SEPA de la norma 58 4                              |
|------------------------------------------------------------------------------------|
| Suministros. Añadir columna moneda con el código de moneda de cada documento 5     |
| Documentos                                                                         |
| Envío masivo de Facturae                                                           |
| Impresión masiva de formato Facturae 6                                             |
| Abonos                                                                             |
| Botón "Rectificar" en la edición de facturas6                                      |
| Cliente genérico, pedido de venta "Más datos"6                                     |
| Respetar domiciliación bancaria 7                                                  |
| Filtro por multiempresa en procesos automáticos de servir                          |
| Nombre de documentos al guardar7                                                   |
| Guardar configuración                                                              |
| Mostrar asiento al grabar factura 8                                                |
| Cartera                                                                            |
| Agrupaciones. Botón cobrar y Referencia 8                                          |
| Efectos en cartera, número de documento 8                                          |
| Cartas de cobro / pago nuevo filtro "Impreso"                                      |
| Imprimir recibo de anticipos de ventas 9                                           |
| Efectos de clientes. Tipo de remesa y mandato10                                    |
| Remesas. Filtrar efectos con domiciliación bancaria11                              |
| Mostrar en cartera el total en Euros y en la moneda seleccionada                   |
| Listados de cartera13                                                              |
| Listado calidad deuda y promedio de cobro13                                        |
| Facturae (FACE)                                                                    |
| Access a la web                                                                    |
| Acceso a la web                                                                    |
| Mantenimento y selección                                                           |
| Correo electrónico                                                                 |
| Selección de formato de impresión en el envío agrupado emails de venta y compra 15 |
| Envío agrupado de emails de venta, nuevo filtro de clientes                        |

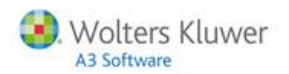

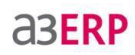

| Cuotas                                                              |
|---------------------------------------------------------------------|
| Facturación de cuotas. Representantes del documento resultante      |
| Facturación de cuotas. Analítica16                                  |
| Fecha en baja de cuotas                                             |
| Botón copiar en alta de cuotas16                                    |
| Añadir en las líneas el campo "Base"16                              |
| Stocks                                                              |
| Listado de stock a un día17                                         |
| Importación y exportación en edición de inventarios17               |
| Ficheros                                                            |
| Permitir duplicar elementos del inmovilizado18                      |
| Familias estadísticas. Cambio en la forma de realizar las búsquedas |
| Moneda euro                                                         |
| Proveedores                                                         |
| Selección de códigos bancarios. Columna BIC20                       |
| Tabla de países                                                     |
| NIF duplicados21                                                    |
| Buscar por texto en códigos de barra22                              |
| Buscar en direcciones de entrega22                                  |
| Enlace online. Nuevo tipo de operación                              |
| Enlace diferido                                                     |
| Empresas configuradas en IGIC23                                     |
| Ejercicio en enlace diferido23                                      |
| Numeración facturas de venta24                                      |
| Enlace diferido y online                                            |
| Tratamiento de fechas de expedición y operación                     |
| Origen de la factura24                                              |
| Cambiar nivel de cuentas en la gama facturación24                   |
| a3ERP.NET. Servir ofertas a pedidos 25                              |

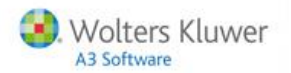

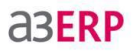

| Oti | as novedades                                                  | , 25 |
|-----|---------------------------------------------------------------|------|
|     | Ficheros. Artículos                                           | . 25 |
|     | Multiempresa. Cambio de literal                               | . 25 |
|     | a3ERP TPV                                                     | . 25 |
|     | Expediciones. Imprimir "Según cliente"                        | . 26 |
|     | Listado de IVA                                                | . 26 |
|     | Configuración visual                                          | . 27 |
|     | Amortizaciones. Añadir código grupo y código elemento         | . 28 |
|     | Mejoras en Asientos                                           | . 28 |
|     | Mejoras en Balances                                           | . 28 |
|     | Cierre de ejercicio. Mensaje de aviso                         | . 28 |
|     | Listado de comisiones                                         | . 28 |
|     | Excel service                                                 | . 29 |
|     | Informes                                                      | . 29 |
|     | Ayuda online                                                  | . 29 |
|     | Gamas profesional, Plus y Premium se activa tarifas de compra | . 29 |
|     |                                                               |      |

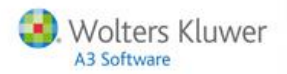

# **Novedades**

# Soporte magnético. Adaptación a SEPA de la norma 58

El Reglamento europeo 260/2012 establece que la norma 58 se debe sustituir por los adeudos directos SEPA, válidos para su gestión en cualquiera de los 33 estados adheridos y que la entrada en vigor será a partir del 1 de febrero de 2016.

#### A tener en cuenta

Si una remesa contiene cobros con vencimientos posteriores a 31 de enero de 2016 no será aceptada por las entidades bancarias. Por ejemplo, una remesa generada el 10/12/2015 con 20 cobros donde uno de ellos tiene vencimiento con fecha 05/02/2016 deberá generarse con formato SEPA, ya que si se genera con formato norma 58 será rechazada por su banco.

#### Cómo afecta a la aplicación

En la ficha del cliente tendremos que tener con figurado en la pestaña soporte magnético el mandato B2B.

| Co<br>Descri    | ódigo: 1<br>pción: SPORTS      | ABC                       |               |             |         | Q                       |                 |
|-----------------|--------------------------------|---------------------------|---------------|-------------|---------|-------------------------|-----------------|
| tros            | Cuentas/Anali                  | itica Dir Entrega         | Dom.Bancarias | Parametriz. | Alarmas | Datos soporte magnético | Observacior 4 + |
| efere<br>cha fi | ncia mandato:<br>irma mandato: | 34567891H<br>31/10/2009 💌 |               |             |         |                         |                 |
|                 | Tipo adeudo:                   | Recurrente                | •             |             |         |                         |                 |

Generaremos la remesa, teniendo en cuenta que si lo hacemos desde efectos de clientes/remesa tendremos que indicarle manualmente el tipo de mandato B2B y si la hacemos desde efectos pendientes de remesar/remesar ya nos carga el mandato B2B, lo coge de la ficha del cliente.

Una vez generada la remesa indicaremos el soporte magnetico Norma 19-44 (al descuento)y formato de archivo por defecto es XML

| ) Norma 19-44 (B2B)<br>) Norma 19-14 (COR | E B2C)    | <ul> <li>Norn</li> <li>Norn</li> </ul> | na 19<br>na 19 | -15 (COR | 1 B2C)<br>escuento)                        | Formato   | de archivo |   |
|-------------------------------------------|-----------|----------------------------------------|----------------|----------|--------------------------------------------|-----------|------------|---|
| Tipo:                                     | 1         |                                        | Q,             | General  |                                            | J.C       |            | _ |
| Remesa:                                   | 0         |                                        | Q,             |          |                                            |           |            |   |
| Fecha confección:                         | 01/12/201 | 5 💌                                    |                |          |                                            |           |            |   |
| Código INE:                               |           |                                        |                |          |                                            |           |            |   |
|                                           | Procedimi | ento<br>envía recil                    | 0)             |          | Identificad                                | or        |            |   |
|                                           | 2 (no s   | se envía r                             | eciboj         | )        | <ul> <li>Código</li> <li>Numera</li> </ul> | dor único |            |   |
| Plantillar                                |           |                                        |                |          |                                            |           |            |   |

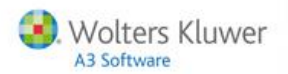

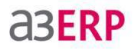

#### Listados de remesa

En las remesas de cobro cuando el tipo de remesas sea **"Al descuento"** se deshabilitará el tipo de mandato con el valor de **"Todos"**.

| 😢 Empresa de d        | lemo - Listado de re        | emes | as                    |                     | - = x         |
|-----------------------|-----------------------------|------|-----------------------|---------------------|---------------|
| Límites y filtros del | l listado                   |      |                       |                     |               |
| Selección d           | e fecha<br>Últ. semana 🔘 Me | s 🔘  | Últ. mes 🔘 Año 💿 Todo | Noviembre           | ▼ 2015 ▼      |
| Fecha inicial:        | 01/01/1900 💌                |      |                       | Fecha final:        | 31/12/9999    |
| Remesa de:            | Cobro 👻                     |      |                       |                     |               |
| Tipo:                 | 1                           | Q,   | Tipo contable 1       |                     | •             |
| Remesa:               | 0                           | Q    |                       |                     |               |
| Moneda:               |                             | Q,   |                       |                     | •             |
| Banco:                |                             | Q    |                       |                     | •             |
| Tipo de remesa:       | Al descuento                | •    |                       | Tipo mandato: Todos | Y             |
| Situación:            | Todas                       | -    |                       |                     |               |
| Filtro remesas:       |                             |      |                       |                     | • 7           |
| Características de    | el listado                  |      |                       |                     |               |
| Título:               |                             |      |                       |                     |               |
|                       | ✓ ¿ Detallar remesa         | s ?  |                       |                     |               |
| Original Vista previa |                             | •    | Excel                 | Definir             | ▼ <u>Lair</u> |

# Suministros. Añadir columna moneda con el código de moneda de cada documento

Se incorpora la columna **"Moneda"** con el código de moneda de cada documento, tanto en documentos de compra o venta. Esta información es útil cuando la empresa trabaja con moneda extranjera.

|       |                | -                            |                   |            |        |        |        |       |
|-------|----------------|------------------------------|-------------------|------------|--------|--------|--------|-------|
| eleco | ción Suministr | os                           |                   |            |        |        |        |       |
|       |                |                              |                   |            |        |        |        |       |
| -     |                | mas par las que quera agrapa |                   | _          |        |        | _      |       |
|       | Artículo       | Descripción                  | Obt. precio coste | Coste      | Desc.4 | Desc.3 | Desc.2 | Moneo |
| a     | 1              | Bicideta carrera             | Precio estandar   | 489,800000 | 0,00   | 0,00   | 0,00   | ¢     |
| 0     | 2              | Bicideta mountain infantil   | Precio estandar   | 83,1900000 | 0,00   | 0,00   | 0,00   | e     |
| a.    | 1              | Bicideta carrera             | Precio estandar   | 489,800000 | 0,00   | 0,00   | 0,00   | e     |
| a     | 2              | Bicideta mountain infanti    | Precio estandar   | 83,1900000 | 0,00   | 0,00   | 0,00   | e     |
| a)    | 1              | Bicicleta carrera            | Precio estandar   | 489,800000 | 0,00   | 0,00   | 0,00   | e     |
| a     | 1              | Bicideta carrera             | Precio estandar   | 489,800000 | 0,00   | 0,00   | 0,00   | e     |
| a)    | 1              | Bicideta carrera             | Precio estandar   | 489,800000 | 0,00   | 0,00   | 0,00   | ε     |
| a)    | 1              | Bicideta carrera             | Precio estandar   | 489,800000 | 0,00   | 0,00   | 0,00   | e     |
| a     | 1              | Bicideta carrera             | Precio estandar   | 489,800000 | 0,00   | 0,00   | 0,00   | e     |
| a)    | 1              | Bicideta carrera             | Precio estandar   | 489,800000 | 0,00   | 0,00   | 0,00   | ε     |
| 1     |                | Bicidata carrera             | Precio estandar   | 489,800000 | 0.00   | 0.00   | 0.00   |       |

También se añade al "Listado" la columna "Moneda".

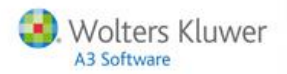

# **Documentos**

#### Envío masivo de Facturae

Al realizar un **envío masivo de facturas de ventas**, en caso de hacer el envío directo por email, el fichero que se adjunta al correo se generará usando en el nombre la combinación de **"tipo contable - serie número de documento + nombre cliente o proveedor"**, en lugar del identificador de la factura como en anteriores versiones.

#### Impresión masiva de formato Facturae

Se incorpora la opción de realizar una impresión masiva de las Facturae en una carpeta del ordenador.

En los datos generales, en la pestaña "**Preferencias/Facturación**" cuando se marca la opción "**Guardar la impresión documentos en un fichero**", se muestra un selector para la "**Ubicación de los ficheros**" y un desplegable con "**Formato de los ficheros**" dónde podrá seleccionar "**Facturae**".

#### Abonos

Sí se abona una factura, en la parte de la cabecera, aparecerá un texto en rojo que muestra que es abono.

#### Botón "Rectificar" en la edición de facturas

En el mantenimiento de facturas el botón aparecerá como "**Rec. Abono**", además se mostrará un tooltip que muestra el nombre completo "**Rectificación de abono**".

#### Cliente genérico, pedido de venta "Más datos"

Si genera un pedido de venta de un cliente genérico y en el apartado "Más datos" se informan los datos del cliente, desde el pedido si genera un anticipo de factura, aparecerán los datos informados en el pedido de venta.

Se pueden generar anticipos de venta para pedidos, albaranes, ofertas y depósitos.

| Código: CONTADO                |             | a casa de la bici |              |         |          |            |          |          | 🔁 Ma | as dat | os   |   |
|--------------------------------|-------------|-------------------|--------------|---------|----------|------------|----------|----------|------|--------|------|---|
| Fecha: 28/09/201               | 5 💌 Fe      | tha entrega: 28   | /09/201      | 5 💌     | Fecha    | caducidad: | 28/09/20 | 15 💌     | 🔁 D. | entre  | ga   |   |
| Número: 1                      |             | 5                 | 5 Refe       | rencia: |          |            |          | Acep     | tada |        | Ø    |   |
| Cabecera Líneas Pie            | Observa     | 😐 Datos del d     | liente       |         |          |            |          |          |      | -      |      | × |
| Resumen Detalle impu           | estos Otros | NTE               | 1            |         |          |            |          |          |      |        |      |   |
| - Descuento / recargo          | financiero  | Nombre:           | i<br>La casa | de la h | iri      | )          |          |          |      |        |      |   |
| V Afecta a la bas              | e imponible | Nombre fiscal:    | La casa      | de la b | ici      |            |          |          |      | -      |      |   |
|                                |             | Diseasián         | Calle        |         | tadiadia |            |          |          |      | -      | NO 2 | - |
| Portes / Embalajes             |             | Direction:        | Calle        |         | eulouia  | Duprta     |          |          |      |        | N-12 |   |
| Base portes:                   | 0,00        | Doblación:        | 280.29       | F 1     |          |            |          |          |      | _      |      |   |
|                                |             | Población.        | MADDI        |         |          | ab         |          |          |      |        |      |   |
| Totales                        |             | Provincia:        | MADKI        | 0       |          |            |          |          |      |        |      |   |
| Base líneas:                   | 612,25      | País:             | ESPAN        | A       |          |            |          |          |      |        |      |   |
| Base imponible:                | 612,25      | Teléfono:         | 91.234       | .45.45  |          |            |          | Extensió | in:  |        |      |   |
| Base retención:                | 612,25      | Fax:              | 91.234       | .45.46  |          |            |          |          |      |        |      |   |
| <ul> <li>No sujeto:</li> </ul> | 0,00        | e-Mail:           | cido@ci      | ido.es  |          |            |          |          |      |        |      |   |

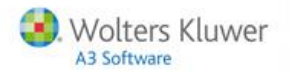

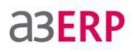

#### Respetar domiciliación bancaria

En los procesos automáticos de facturación de albaranes y generación de albaranes se añade el indicador "Respetar domiciliación bancaria".

#### Filtro por multiempresa en procesos automáticos de servir

Se incluye el filtro de **"Tipo contable"**, tanto en entorno multiempresa como normal, en la generación automática de documentos periódicos.

#### Nombre de documentos al guardar

Al guardar un documento se añadirá en el nombre del documento el nombre del cliente o proveedor, las estructura será la siguiente: Tipo documento y tipo contable - Serie - N° Documento Nombre cliente

Ejemplo: V1-2015-1 SPORTSABC

#### Guardar configuración

En "Gestión de clientes y proveedores" y en "Listado de efectos de clientes y proveedores" se añade el botón "Guardar configuración", este botón guardará los checks marcados en el desplegable de filtros. Así al volver a entrar, se marcarán los checks que se hayan guardado la última vez.

| iente:                          | Q                         | Filtro: Agrupaciones;Anticipos;Ef V Q, (F5) Aplica                                                                                                    | r u |
|---------------------------------|---------------------------|----------------------------------------------------------------------------------------------------|-----|
| Selección de fec<br>O Hoy O Últ | tha<br>. semana ○ Mes ○ Ú | . mes 💿 Año 💿 Todo 🛛 Agosto 🗸 2015 🗸 💽 Fecha de factura                                                                                                | 9   |
| echa inicial: 01/               | 01/1900 💌                 | Fecha final: 31/12/9999                                                                                                    |     |
| filtros Efectos                 |                           |                                                                                                    |     |
|                                 | Tipo: 1                   | Q. General V                                                                                                    | 5   |
|                                 | Banco:                    | Información 🗙 🗸                                                                                                    | 9   |
| Do                              | c. de pago:               |                                                                                                    | 0   |
|                                 | Moneda:                   | Se guardara el estado de los siguientes campos:     Filtro                                                                                             | E   |
| Rep                             | resentante:               |                                                                                                    | 3   |
| Impo                            | orte mínimo:              | Aceptar                                                                                                    | 4   |
|                                 | Serie:                    | Nº de                                                                                                    |     |
| Filtro pa                       | ara dientes:              | ~ <b>\</b>                                                                                                    |     |
| Filtro pa                       | ara cartera:              | ~ <b>\</b>                                                                                                    |     |
| Filtro para repre               | esentantes:               | <ul> <li>\[\begin{bmatrix} &amp; &amp; &amp; &amp; &amp; &amp; &amp; &amp; &amp; &amp; &amp; &amp; &amp; &amp; &amp; &amp; &amp; &amp; &amp;</li></ul> |     |
|                                 |                           |                                                                                                    |     |
|                                 |                           |                                                                                                    |     |

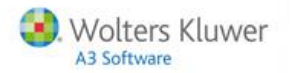

#### Mostrar asiento al grabar factura

Al grabar cualquier documento que genere un **asiento**, si en **"Datos generales"** está activada la opción **"Mostrar número de asiento al grabar el asiento"**, aparecerá la siguiente pantalla que permitirá visualizar el asiento si pulsa en **"Ver asiento"**.

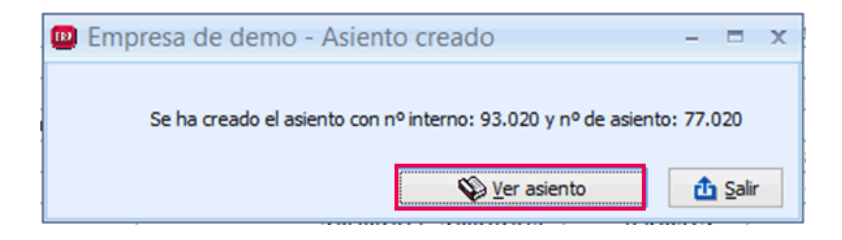

# Cartera

Agrupaciones. Botón cobrar y referencia

Se añade el botón **"Cobrar"** en el detalle de la agrupación, de la misma forma que en el punto **"Remesas"**. También se añade el campo **"Referencia"**.

Efectos en cartera, número de documento

Se añade la columna "N° Documento" en el apartado de "Edición de cartera".

| Empresa de dem  | o - Edición de cart | era         |                       |        |           |       |          |             |                        |              |
|-----------------|---------------------|-------------|-----------------------|--------|-----------|-------|----------|-------------|------------------------|--------------|
| Nº de factura:  | 14                  |             | Fecha factura: 29/09/ | 2015 👻 |           |       |          |             |                        |              |
| Referencia:     |                     |             |                       |        |           |       |          |             |                        |              |
| Nombre: Clients | is contado          |             |                       |        |           |       |          |             |                        |              |
|                 |                     |             |                       |        |           |       |          |             |                        |              |
|                 | Importe Mon.        | Importe (€) | Situación             | Banco  | Doc. page | Banco | Doc.Pag. | Fecha valor | Domiciliación bancaria | Nº Documento |
| Fecha vto.      |                     |             |                       |        |           |       |          |             |                        |              |

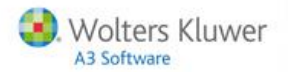

Cartas de cobro / pago nuevo filtro "Impreso"

En la pantalla de **cartas de cobros y pagos** se incluye la opción de filtrar los efectos por el nuevo campo que indica si han sido impresos o no. Una vez impresas las cartas los efectos correspondientes se marcarán cómo **"Impresos"**.

| echa inicial: 01/01/1900  | Fecha fina | 1: 31/ | 12/9999 💌 Por fecha: Fecha vto. 🔹 🔍 (F5) Busca | ĸ                     |
|---------------------------|------------|--------|------------------------------------------------|-----------------------|
| tros y parámetros Efectos |            |        |                                                |                       |
| Filtros del listado       |            |        |                                                |                       |
| Desde diente:             | 1          | Q      | SPORTS ABC                                     |                       |
| Hasta diente:             | CONTADO    | Q      | Clientes contado                               |                       |
| Filtro para dientes:      |            |        | ▼                                              |                       |
| Banco:                    |            | Q      |                                                |                       |
| Tipo:                     | 1          | Q      | General 👻                                      |                       |
| Documento de pago:        |            | Q      | •                                              |                       |
| Moneda:                   |            | Q      | · · · · · · · · · · · · · · · · · · ·          |                       |
| Efectos:                  | Pendientes | -      |                                                | Impresos: No impresos |
| Filtro para cartera:      |            |        | • <b>\</b>                                     |                       |
| Características del list  | tado       |        |                                                |                       |
| Página por:               | diente     |        |                                                |                       |
| r oger o por a            | @ efecto   |        |                                                |                       |

Imprimir recibo de anticipos de ventas

Se incorpora la opción de imprimir un recibo de anticipos, de forma individual desde la pantalla de introducción de anticipos.

 La impresión de anticipos se realizará desde la pantalla impresión de efectos de ventas. En "Parámetros de impresión" en el campo desplegable "Modelo genérico" se añade un nuevo valor denominado "Anticipo".

| Selección de                                                                                                    | fecha<br>Lílt semana                                                | Mes 🔿 LÍlt, mes 🔿 Año 💿 Todo | Septiembre        | ▼ 2015     | - |         |       |
|----------------------------------------------------------------------------------------------------|---------------------------------------------------------------------|------------------------------|-------------------|------------|---|---------|-------|
| United and a second second sec |                                                                     |                              |                   |            | _ |         |       |
| Fecha inicial:                                                                                                    | 01/01/1900 💽                                                        | Fecha final: 31/12/9999      | Por fecha:        | Fecha vto. | - |         |       |
| Doc. de pago:                                                                                                    |                                                                     | Q                            |                   |            | - | Q, (F5) | Busca |
| Itros Efectos                                                                                                    | Parámetros pa                                                       | ra la impresión              |                   |            |   |         |       |
| ltros Efectos                                                                                                    | Parámetros pa                                                       | ra la impresión              |                   |            |   |         |       |
| ltros Efectos                                                                                                    | Parámetros pa                                                       | ra la impresión              |                   |            |   |         |       |
| ltros Efectos                                                                                                    | Parámetros pa<br>Fecha expedicio<br>Modelo genéri                   | in: 16/09/2015 💽             | Recibo V          |            |   |         |       |
| itros Efectos                                                                                                    | Parámetros pa<br>Fecha expedicio<br>Modelo genério<br>Posición efec | ra la impresión              | Recibo ▼<br>Letra |            |   |         |       |

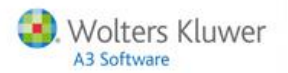

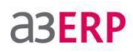

• En la pantalla de "Edición de anticipos" se añade un nuevo botón para imprimir el recibo de anticipo. El botón permanecerá deshabilitado mientras el anticipo esté en edición.

| 👜 Empresa de   | e demo - Edición de anticipos              | - = X                      |
|----------------|--------------------------------------------|----------------------------|
| Cliente:       |                                            |                            |
| Fecha:         | 14/09/2015                                 | Fecha contable: 14/09/2015 |
| Importe:       | 0,00                                       |                            |
| Moneda:        | EURO 💌                                     | Cambio entre € y €: 0      |
| Importe: (€):  | 0,00                                       |                            |
| Tipo:          | General 💌                                  |                            |
| Banco:         | BBVA                                       | Referencia:                |
| Doc. pago:     | Talón 💌                                    | Nº documento:              |
| Observaciones: |                                            |                            |
| Repercusion    | es contables                               |                            |
| a Imprimir     | 💙 (F3) <u>A</u> ceptar 🔀 (Alt+F3) <u>C</u> | ancelar                    |

Efectos de clientes. Tipo de remesa y mandato

En la gestión de efectos de clientes, se incorpora la opción de poder ver el **"Tipo de remesa"** sí es **"Al descuento**" o **"Al cobro"** y también podrá filtrar por **"Tipo de mandato"** indicando sí es **"CORE (B2C)"** o **"COR1 (B2C)** o **"B2B"**. La nueva columna, posicionarla como última columna de la rejilla.

| 📴 Empresa de d        | 📴 Empresa de demo - Listado de remesas 🛛 🚽 🗖 🗙 |     |                                         |  |  |  |
|-----------------------|------------------------------------------------|-----|-----------------------------------------|--|--|--|
| Límites y filtros del | L ímites y filtros del listado                 |     |                                         |  |  |  |
| Selección de          | e fecha<br>Últ. semana 🔘 Me                    | s 🔿 | Últ. mes 🔿 Año 💿 Todo 🛛 Agosto 👻 2015 👻 |  |  |  |
| Fecha inicial:        | 01/01/1900 💌                                   |     | Fecha final: 31/12/9999                 |  |  |  |
| Remesa de:            | Cobro 👻                                        |     |                                         |  |  |  |
| Tipo:                 | 1                                              | Q,  | General 💌                               |  |  |  |
| Remesa:               | 0                                              | Q   |                                         |  |  |  |
| Moneda:               |                                                | Q   | <b>•</b>                                |  |  |  |
| Banco:                |                                                | Q   | <b>•</b>                                |  |  |  |
| Tipo de remesa:       | Todas                                          | •   | Tipo mandato: Todos 👻                   |  |  |  |
| Situación:            | Todas                                          | Ŧ   | Todos<br>CODE (BCC)                     |  |  |  |
| Filtro remesas:       |                                                |     | CORE (B2C)                              |  |  |  |
| Características de    | l listado                                      |     | 828                                     |  |  |  |
| Titulo:               |                                                |     |                                         |  |  |  |
|                       | 🕑 č Detallar remesa                            | s?  | · · · · · · · · · · · · · · · · · · ·   |  |  |  |
| Original              |                                                | •   | Definir Salir                           |  |  |  |
| Vista previa          |                                                |     | Can allow Can finder and Som            |  |  |  |

También se añade el "Representante" en "Filtros remesa".

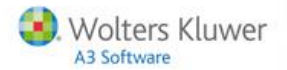

| liente:                                     | Q                     |             |                    | Filtro: Pendientes de cobrar;Peni 🔻 | Q, (F5) Aplicar |
|---------------------------------------------|-----------------------|-------------|--------------------|-------------------------------------|-----------------|
| Selección de fecha<br>O Hoy O Últ. semana O | ) Mes 🔘 Últ. mes (    | Año 💿 Todo  | Agosto 👻           | 2015 🔻 🖭 Fecha de factura           |                 |
| index inicial: 01/01/1900                   | 5                     |             | = 1 0 1 31/12      | /0000                               |                 |
| echa iniciai: 01/01/1900 (                  | <u> </u>              |             | Fecha final: 31/12 | 19999                               |                 |
| Filtros Efectos                             |                       |             |                    |                                     |                 |
| Tipo:                                       | 1                     | Q General   |                    | •                                   |                 |
| Banco:                                      |                       | 9           |                    | •                                   |                 |
| Doc. de pago:                               |                       | Q           |                    | •                                   |                 |
| Moneda:                                     |                       | Q           |                    |                                     |                 |
| Representante:                              |                       | Q           |                    |                                     |                 |
| Importe mínimo:                             |                       |             | Importe            | máximo:                             |                 |
| Serie:                                      | Nº de fa              | ictura:     | Referencia:        |                                     |                 |
| Filtro para dientes:                        | Clientes activos ( no | obsoletos ) |                    | • 7                                 |                 |
| Filtro para cartera:                        |                       |             |                    | • 7                                 |                 |
| Filtro para representantes:                 |                       |             |                    | • 🗸                                 |                 |
|                                             |                       |             |                    |                                     |                 |
|                                             |                       |             |                    |                                     |                 |
|                                             |                       |             |                    |                                     |                 |
| (E3) Nuevo                                  | a 🖌 Agrupación        | Anticipo    |                    |                                     | 🔥 Salir         |

Remesas. Filtrar efectos con domiciliación bancaria

En la creación de remesas de clientes y de proveedores se añade el indicador "**Sólo incluir efectos con domiciliación bancaria**". Este indicador filtra los efectos que tengan **domiciliación bancaria** introducida para evitar que una vez creada la remesa se rechace por no tener esa domiciliación.

| echa inicial: 01/01/1900 💌                                                                                                    | Empresa de demo - Nueva re                                                                                                    | final: 31/12/9999 💌<br>mesa                                             | ×                                     |  |
|----------------------------------------------------------------------------------------------------|----------------------------------------------------------------------------------------------------|-------------------------------------------------------------------------|---------------------------------------|--|
| Tipos 1<br>Bancos<br>Doc. de pagos<br>Monedas<br>Importe mínimos<br>Series<br>Filtro para clentes:<br>Filtro para carteras<br>Filtro para representantes: | Fecha: ♥ 1007/015 ♥<br>Tipo: General<br>Moneda: EURO<br>Banco: BBVA<br>Tipo mandato: CORE (B2C) ♥<br>Asignar el banco de la<br>Al descuento<br>Sólo induir efectos con | remesa a todos los efectos<br>s domiciliación bancaria<br>Aceptar X Can | v v v v v v v v v v v v v v v v v v v |  |

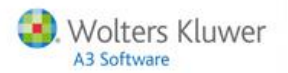

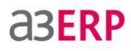

Mostrar en cartera el total en Euros y en la moneda seleccionada

En la pantalla de efectos de clientes / proveedores se mostrará el total de los efectos seleccionados en euros y en la moneda seleccionada.

| eccon o Rena<br>Hoy ût. semana Mes ût. mes Año Todo<br>Agosto v 2015 v V Fecha de factura<br>ha incisi: 31/08/2015 v<br>recha aquí los columnas por las que quera agrupor<br>Pag.  P Documento Referencia Fecha factura Fecha vilo.<br>Pra. 1//55 31/08/2015 15/12/2015 15/12/2015 605,00 € 605,00 1<br>Pra. 1//56 31/08/2015 15/12/2015 15/12/2015 605,00 § 459,80 1                                                                                                    | oveedor:     | 1                      | Q            | ROSPORTS         |               |             | Filtro      | Pendientes de | enviar;P  | Pent 💌 🔍 | (F5) <u>A</u> plicar |
|----------------------------------------------------------------------------------------------------|--------------|------------------------|--------------|------------------|---------------|-------------|-------------|---------------|-----------|----------|----------------------|
| ha hicisli 31/08/2015 ♥<br>Fecha final: 31/08/2015 ♥<br>Verios fittros<br>Peg. ♥ Documento Referencia Fecha factura Fecha vilor Importe Mon. Importe Proveedor<br>Pag. P Documento Referencia 31/08/2015 15/12/2015 15/12/2015 605,00 € 605,00 1<br>Pra.1/55 31/08/2015 15/12/2015 15/12/2015 605,00 € 499,80 1                                                                                                    | Hoy          | le fecha<br>) Últ. sei | mana 🔘 Mes 🔘 | Últ. mes 🔘 Año 🔇 | Todo Agost    | 10          | · 2015      | 👻 📝 Fecha     | de factur | ra       |                      |
| Pois         Importe         Mon.         Importe         Provedor           Pag.          Documento         Referencia         Fecha factura         Fecha valor         Importe         Mon.         Importe         Provedor           Importe          Fra. 1//55         31/08/2015         15/12/2015         15/12/2015         605,00         €         605,00         1           Importe             15/12/2015         15/12/2015         605,00         €         459,80         1 | tha inicial: | 31/08/2                | 2015 💌       |                  |               | Eacha feal  | 31/08/2015  |               |           |          |                      |
| teres age las columnas por las que qu'era agrupar<br>Pag.                                                                                                    | Ma           | in Chu                 |              |                  |               | recha inal. |             |               |           |          |                      |
| ueva agui las columnas por las que quera agrupar<br>Pag.                                                                                                    | ros var      | nos niero              | •            |                  |               | _           | _           | _             |           | _        | _                    |
| Pag.                                                                                                    |              |                        |              |                  |               |             |             |               |           |          |                      |
| Pra.1//55         31/08/2015         15/12/2015         605,00         €         605,00         1           Pra.1//56         31/08/2015         15/12/2015         15/12/2015         605,00         \$         459,80         1                                                                                                    | Pag.         | 1                      | Documento    | Referencia       | Fecha factura | Fecha vto.  | Fecha valor | Importe       | Mon.      | Importe  | Proveedor            |
| Fra. 1/56         31/08/2015         15/12/2015         605,00         459,80         1                                                                                                    | <b>[73</b> ] |                        | Fra. 1//55   |                  | 31/08/2015    | 15/12/2015  | 15/12/2015  | 605,00        | €         | 605,00   | 1                    |
|                                                                                                    |              |                        | Ere AllEC    |                  | 21/00/2015    | 10/10/10010 | 15/10/2015  | 605.00        | *         | 450.90   | 1                    |
|                                                                                                    |              |                        | Pra. 1//50   |                  | 31/08/2015    | 15/12/2015  | 13/12/2015  | 603,00        | •         | 455,00   | •                    |

También se mostrará la moneda por la que se filtran los datos.

|             | 1                    | Q PR              | OSPORTS           |               |              | Filtro:     | Pendientes de enviar; | Penx 🔻 🔍 (F5) Aplicar |
|-------------|----------------------|-------------------|-------------------|---------------|--------------|-------------|-----------------------|-----------------------|
| elección d  | e fecha<br>Últ. sema | ma O Mes O I      | últ. mes 🔿 Año 🤇  | Todo Agost    | to           | ▼ 2015      | ▼ Fecha de factu      | ra                    |
|             |                      |                   |                   |               |              |             |                       |                       |
| na inicial: | 31/08/20             | 15                |                   |               | Fecha final: | 31/08/2015  |                       |                       |
| ros Var     | rios filtros         |                   |                   |               |              |             |                       |                       |
|             |                      | nas por las que g |                   |               |              |             |                       |                       |
| Pag.        | 12                   | Documento         | Referencia        | Fecha factura | Fecha vto.   | Fecha valor | Importe Mon.          | Importe Proveedor     |
| 1           |                      | Fra. 1//56        | The rest of total | 31/08/2015    | 15/12/2015   | 15/12/2015  | 605.00 \$             | 459.80 1              |
|             |                      |                   |                   |               |              |             |                       |                       |
|             |                      |                   |                   |               |              |             |                       |                       |
|             |                      |                   |                   |               |              |             |                       |                       |
|             |                      |                   |                   |               |              |             |                       | •                     |
|             |                      |                   |                   |               |              |             |                       |                       |

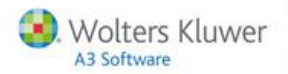

### Listados de cartera

En la pantalla de impresión de **efectos venta / compra** se añade un nuevo campo para seleccionar el tipo de filtrado de fechas, si por **vencimiento** o por **factura** (Fecha vto. / Fecha fra.).

| 🛄 Empresa de demo -                    | Impresión efectos de ventas       |                       |                                    |
|----------------------------------------|-----------------------------------|-----------------------|------------------------------------|
| Selección de fecha<br>O Hoy O Últ. sem | ana 🔘 Mes 🔘 Últ. mes 🔘 Año 💿 Todo | Septiembre v 2015     | <b>~</b>                           |
| Fecha inicial: 01/01/19                | 00 💌 Fecha final: 31/12/9999 💌    | Por fecha: Fecha vto. | <b>•</b>                           |
| Doc. de pago:                          | Q                                 |                       | <ul> <li>Q, (F5) Buscar</li> </ul> |
| Filtros Efectos Parám                  | etros para la impresión           |                       |                                    |
| Agrupaci                               | in: 1                             |                       |                                    |
| Domo                                   |                                   |                       |                                    |

Puede filtrar por número de factura.

| 😬 Empresa de demo - Im                    | presión efect   | os de ventas      |        |            |               |       | -       |        | X  |
|-------------------------------------------|-----------------|-------------------|--------|------------|---------------|-------|---------|--------|----|
| Selección de fecha<br>O Hoy O Últ. semana | 🔿 Mes 🔘         | Últ. mes 🔘 Año    | Todo   | Septiembre | * 2           | )15 👻 |         |        |    |
| Fecha inicial: 01/01/1900                 | E F             | cha final: 31/12/ | 9999 💌 | Por fed    | na: Fecha fra | . 🔫   |         |        |    |
| Doc. de pago:                             | 9               |                   |        |            |               | •     | Q. (F5) | ) Busc | 36 |
| Filtros Efectos Parámetro                 | os para la impr | esión             |        |            |               |       |         |        |    |
| Factura inicial:                          | 1               | 1                 | Q      |            |               |       |         |        |    |
| Factura final:                            | 1 2015          | 66                | Q      |            |               |       |         |        |    |

Listado calidad deuda y promedio de cobro

Los listados de calidad de la deuda y promedio de cobro se incorporan a la gama Profesional.

# Facturae (FACE)

Acceso a la web

Se modifica el acceso para las facturas en "FACE", al pulsar el botón "XML" remitirá a la siguiente dirección <u>https://face.gob.es/#/es</u>.

Puede configurar la dirección desde "Configuración / Datos generales".

| 💷 Em       | presa de demo - Factura de venta: 1//15 (EURO)  |
|------------|-------------------------------------------------|
|            | Código: 1 Q SPORTS ABC                          |
|            | Fecha: 29/10/2015 💌 Fecha contable:             |
|            | Número: 1 15 Referencia:                        |
| ~          |                                                 |
| SE         | Cabecera Líneas Pie Observaciones FACe          |
| JR/        | B Artículo Decripción Unidade                   |
| 2          | I         Bicideta carrera         1,0          |
| ତ୍ର        |                                                 |
| No.        |                                                 |
| Ľ          |                                                 |
| <b>S</b> 1 | mprimir 🗈 Cogiar 🖳 (F9) Servir 🕼 Rectificar 🗔 🚾 |

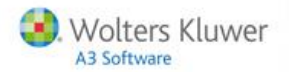

#### Mantenimiento y selección

En las facturas, en la zona de los centros administrativos, se añade el menú contextual **"Mantenimiento"** y **"Selección"** para los 3 campos de códigos (Oficina contable, Órgano gestor y Unidad tramitadora), y se accede pulsando con el botón derecho del ratón.

| Relación de centros ad                | lministrativos FAC    | ie                                |   |
|---------------------------------------|-----------------------|-----------------------------------|---|
| Oficina contable:                     | A12345567             | Nuevo centro administrativo       | Q |
| Órgano gestor:                        | A123                  | ntenimiento (F11)                 |   |
| Unidad tramitadora:                   | A123 Sel              | ección (F12)                      |   |
| Órgano gestor:<br>Unidad tramitadora: | A 123<br>A 123<br>Sel | ntenimiento (F11)<br>ección (F12) |   |

En las **"Facturas de venta"** si pulsa F11 o el menú contextual **"Mantenimiento"** se mostrará la siguiente ventana:

| Empresa de d     | emo - Centros administrativos                               |           |               |           |
|------------------|-------------------------------------------------------------|-----------|---------------|-----------|
| Centros administ | rativos Relación centros administrativos                    |           |               |           |
| Código           | Descripción                                                 | Dirección | Código postal | Población |
| A11006755        | SECRETARÍA GENERAL DE CONSEJERÍA DE HACIENDA Y ADMINISTRAC  |           |               |           |
| A11006756        | SECRETARÍA GENERAL DE CONSEJERÍA DE SALUD Y POLÍTICA SOCIOS |           | 08002         | BARCELONA |
| A12345567        | Nuevo centro administrativo                                 |           | 08001         | BARCELONA |
|                  | <i>ttt</i>                                                  |           |               |           |

En las **"Facturas de venta"** si pulsa F12 o el menú contextual **"Selección"** se mostrará la siguiente ventana:

| Selección de Relacion                           | nes de centros administrativos            |
|-------------------------------------------------|-------------------------------------------|
| Texto: nuevo c                                  |                                           |
| Que contenga el texto<br>Buscar sólo en la prim | o en cualquier posición<br>era columna    |
| Mueva aquí las columna                          | s por las que quiera agrupar              |
| E Código de la oficina co                       | ntable Descripción de la oficina contable |
| ►A12345567                                      | Nuevo centro administrativo               |

En "Clientes" también se añade el mismo menú contextual.

| Código: 1                                                                                     |                              |                 |             |         |          |
|-----------------------------------------------------------------------------------------------|------------------------------|-----------------|-------------|---------|----------|
| Descripción: SPORTS ABC                                                                       |                              |                 |             |         |          |
| Organización Condiciones Otros                                                                | Cuentas/Analítica Dir.Entreg | a Dom.Bancarias | Parametriz. | Alarmas | Datos so |
|                                                                                               |                              |                 |             |         |          |
| Cliente adherido a FACe                                                                       |                              |                 |             |         | _        |
| Cliente adherido a FACe<br>Relación de centros administrativos<br>Oficina contable: EA0000846 | FACe SEPES                   |                 |             |         | ٩        |

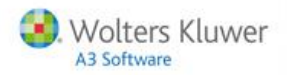

# Correo electrónico

Selección de formato de impresión en el envío agrupado emails de venta y compra

En el envío agrupado de email, hasta ahora se hacía siempre según cliente, y no se daba la opción del impreso a enviar. A partir de ahora podrá seleccionar el formato de impresión.

| Envío agrupa                          | do de emails de compra                                               |
|---------------------------------------|----------------------------------------------------------------------|
| Selección de fecha                    |                                                                      |
| 🔿 Hoy 🕥 Últ. sem                      | ana 🔿 Mes 🛇 Últ. mes 🔿 Año 💿 Todo 🛛 Octubre 🗸 2015 🗸                 |
| Fecha inicial: 01/01/19               | 00 💌 Fecha final: 31/12/9999 💌                                       |
| Documento:                            | Ofertas 🗸 de compra 🗸                                                |
| Oferta inicial:                       | 1 1 Q                                                                |
| Oferta final:                         | 1 2 Q                                                                |
| Proveedor:                            | Q                                                                    |
| Filtro cabeceras:                     | ✓                                                                    |
| Filtro líneas:                        | ✓                                                                    |
| Asunto del email:<br>Texto del email: | 📄 ¿Marcar como impresos los enviados ? 👘 ¿Reenviar los ya enviados ? |
|                                       |                                                                      |
|                                       |                                                                      |
| Segun cliente<br>Tallas<br>Normal     | Original     V     Alguno definido     Definir                       |

Envío agrupado de emails de venta, nuevo filtro de clientes

En el envío agrupado de emails de venta, se añade un filtro de clientes.

• Si en desplegable de "Compra-venta" se selecciona "Venta", se mostrará el nuevo filtro.

# Cuotas

Facturación de cuotas. Representantes del documento resultante

En el proceso de facturación de cuotas, si seleccionaba las cuotas e independientemente del representante de dichas cuotas, siempre asigna al **albarán** o **factura resultante** los representantes de la ficha del cliente.

A partir de esta versión se modifica el funcionamiento:

- **Caso 1**: Todas las líneas de la factura resultante son de la misma cuota. En este caso se copiarán los representantes de la cabecera de la cuota sobre la cabecera del albarán o factura.
- **Caso 2**: No todas las líneas de la factura resultante son de la misma cuota pero en cambio todas las líneas de la factura resultante tienen los mismos representantes. En este caso los representantes de las líneas de la factura resultante se copiarán en la cabecera de la factura resultante.
- **Caso 3**: No todas las líneas de la factura resultante son de la misma cuota y además las líneas de la factura resultante tienen diferentes representantes. En este caso los representantes de la cabecera de la factura resultante se pondrán vacíos.

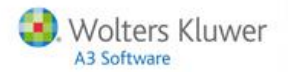

Facturación de cuotas. Analítica

En el proceso de facturación de cuotas, si seleccionaba las cuotas e independientemente de la analítica de dichas cuotas, siempre asigna al albarán o factura resultante la analítica de la **primera línea de la primera cuota que se factura**.

A partir de esta versión se modifica el funcionamiento:

- **Caso 1**: Todas las líneas de la factura resultante son de la misma cuota. En este caso se copiará la analítica de la cabecera de la cuota (no de las líneas) sobre la cabecera del albarán o factura.
- **Caso 2**: No todas las líneas de la factura resultante son de la misma cuota pero en cambio todas las líneas de la factura resultante tienen la misma analítica. En este caso la analítica de las líneas de la factura resultante se copiará en la cabecera de la factura resultante.
- **Caso 3**: No todas las líneas de la factura resultante son de la misma cuota y además las líneas de la factura resultante tienen diferentes analíticas. En este caso la analítica de la cabecera de la factura resultante se pondrá vacía.

Fecha en baja de cuotas

Se permite **cambiar la fecha** al dar de baja una cuota, con anteriores versiones se asigna la fecha del sistema y no se permitía modificar.

Botón copiar en alta de cuotas

En el proceso de "Ata de cuotas" se desactiva el botón "Copiar".

Añadir en las líneas el campo "Base"

Se incorpora la columna "Base" en las pestañas "Actuales" y "Puntuales" del apartado cuotas.

| Códgo        | × 1                | Q       | SPORTS ABC        |                   |             |                 |                |        |          |        |    |         |         |         |              |   |
|--------------|--------------------|---------|-------------------|-------------------|-------------|-----------------|----------------|--------|----------|--------|----|---------|---------|---------|--------------|---|
| Número       | 1                  |         |                   | 1                 |             | Revisado        |                | 20.    | gntrega  |        |    |         |         |         |              | Ľ |
| Nonbre       | e: Bicideta veloci | dad     |                   |                   | Referencia  | 81              |                | ( D. ) | gancaria |        |    |         |         |         |              | , |
| Fecha alta   | a: 24/05/2012      |         | Baja Fecha baja   |                   | Motivo      |                 | ×              |        |          |        |    |         |         |         |              |   |
| Fecha mínima | a: 01/01/1999      | •       | Fecha máxima:     | 31/12/9999        | Dia gene    | eración: 10 🕞   | Meses          |        |          |        |    |         |         |         |              |   |
| Cabecera     | Lineos Pie         | Observ  | aciones Documen   | tos generados     |             |                 |                |        |          |        |    |         |         |         |              |   |
| Actuales     | Inactivas (a dia   | de hoy) | Puntuales         |                   |             |                 |                |        |          |        |    |         |         |         |              |   |
| 12 8         | Articulo           | V       | Referencia docume | nta Descripción   |             |                 | Uni            | dades  | Importe  | - Bose | 1  | Desc. 2 | Desc. 3 | Desc. 4 | Tipo de I    |   |
|              | V 1                |         |                   | Bicideta velocida | đ           |                 |                | 1,00   | 480,00   |        | 00 | 0,00    | 0,00    | 0,00    | ORD21        |   |
| 2            |                    |         |                   |                   |             |                 |                |        |          |        |    |         |         |         |              |   |
|              |                    |         |                   |                   |             |                 |                |        |          |        |    |         |         |         |              |   |
| <u>&lt;</u>  |                    |         |                   |                   |             |                 |                |        |          |        |    |         |         |         | >            |   |
|              | • • •              | •       | √ × ₹             | 3 D. entresa 🛯 🔬  | D. bgncaria | 😿 Meses jinea 🧔 | insertar varia | żle    |          |        |    |         |         | 0       | ><br>I Iexto |   |

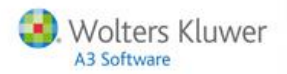

# **Stocks**

Listado de stock a un día

Se incorpora el botón para exportar a Excel el listado de stocks a un día. Aparecerá activado si la opción de impresión es el listado "**Original**".

| 😐 Empresa de            | demo - Listado                                                                         | de             | stock a un día 🦳 🗖 🗙                                 |
|-------------------------|----------------------------------------------------------------------------------------|----------------|------------------------------------------------------|
| Límites y filtros del l | listado                                                                                |                |                                                      |
| Almacén inicial:        | 1                                                                                      | Q              | Productos acabados (central)                         |
| Almacén final:          | 4                                                                                      | Q,             | Semielaborados (central) V                           |
| Filtro almacenes:       |                                                                                        |                | ✓                                                    |
| Artículo inicial:       | 0                                                                                      | Q,             | Artículo sin codificar                               |
| Artículo final:         | VESTIDOS                                                                               | Q,             | Vestidos                                             |
| Filtro artículos:       |                                                                                        |                | ✓                                                    |
| Hasta fecha:            | 31/10/2015 💌                                                                           |                | Valorar el stock por: Precio medio                   |
|                         | Mostrar los artículos<br>Todos<br>Diferente de 0                                       | s con          | stock<br>Menor o igual que<br>Mayor que<br>Menor que |
|                         | <ul> <li>Mostrar Tallas y c</li> <li>Mostrar números</li> <li>Mostrar lotes</li> </ul> | olore<br>de se | is<br>erie 📄 Mostrar fecha de caducidad              |
| Características del     | listado                                                                                |                |                                                      |
| Título del listado:     |                                                                                        |                |                                                      |
| Valoran en:             | EURO                                                                                   |                | Cambio entre € y €: 1                                |
|                         | Página por grupo                                                                       |                |                                                      |
| Original                |                                                                                        | ¥              | 🖹 E <u>x</u> cel 🖗 Definir 🔊 Imprimir 🗸 🏦 Salir      |
| Vista previa            |                                                                                        |                |                                                      |

Importación y exportación en edición de inventarios

Se incorpora la opción de importar y exportas lo datos del inventario. Se incorporan los botones **"Exportar"** e **"Importar"** y estarán activados si existen datos.

| 😰 Empresa d       | de demo - G          | estión de inventa | rios                               |             |                | - = :                            |
|-------------------|----------------------|-------------------|------------------------------------|-------------|----------------|----------------------------------|
| Selección de      | fecha<br>Últ. semana | 🔿 Mes 🔘 Últ. m    | es 💿 Año 🔘 Todo                    | Octubre     | ▼ 2015         | -                                |
| Fecha inicial:    | 01/01/2015           |                   |                                    | Fecha fin   | al: 31/12/2015 | <ul> <li>(F5) Aplicar</li> </ul> |
| Almacén:          |                      | 9                 |                                    |             |                | •                                |
| Fecha             | Almacén              | Motivo            |                                    |             | Moned          | a Definitivo                     |
| -                 |                      |                   |                                    |             |                |                                  |
|                   |                      |                   |                                    |             |                |                                  |
|                   |                      |                   |                                    |             |                |                                  |
|                   |                      |                   |                                    |             |                |                                  |
|                   |                      |                   |                                    |             |                |                                  |
|                   |                      |                   |                                    |             |                |                                  |
|                   |                      | )(                |                                    |             |                |                                  |
| (F3) <u>N</u> uev | /0 0                 | Editar 🖉 🖉 Edi    | tar <u>r</u> ápido 🖉 🔗 <u>B</u> or | rar Exporte | ar Importar    | 🚹 Salir                          |

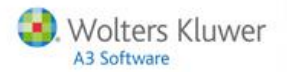

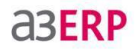

Se realizará la operación seleccionada sobre el inventario escogido. Estos dos botones solo aparecerán si la gama del producto es la **"Plus"**.

#### Exportar / Importar

Cuando pulse **"Exportar"** visualizará la siguiente ventana dónde puede editar en Excel el inventario y una vez finalizado podrá importarlo de nuevo.

| 💷 Selecci | one fichero EXCEL                |           | - 🗆 X    |
|-----------|----------------------------------|-----------|----------|
| Fichero:  | C:\Tmp\Alpha.XLS                 |           |          |
| Hoja:     | Hoja1 💌                          |           |          |
|           | Abrir hoja automáticamente (al.) | aceptar)  |          |
|           |                                  |           |          |
| - 🔁 E     | ditar libro                      | Aceptar X | Cancelar |

- Seleccione el nombre del fichero y la hoja, si la hoja no existe, se crea nueva.
- Si la hoja ya existe y hay datos, se sobrescriben, exactamente igual que en precios.
- Se traspasarán todas las columnas detalladas en datos de entrada. Si no son aplicables al artículo, se dejan en blanco.

# **Ficheros**

#### Permitir duplicar elementos del inmovilizado

Se incorpora la opción de duplicar elementos de inmovilizado, para ello se incluye el botón "Duplicar" que creará un nuevo elemento de inmovilizado con las siguientes consideraciones:

- El campo inicio amortización tendrá la fecha del sistema.
- El nombre del elemento tendrá, además, el texto (DUPLICADO) concatenado al final.
- El detalle de cuotas no se duplicará. Se calcularán a partir de la fecha (actual) para el nuevo elemento.

| Código: Descripción: Orde                       | 3<br>mador Acer - Rece            | pción  |                                                    |                               |       |                 |                |
|-------------------------------------------------|-----------------------------------|--------|----------------------------------------------------|-------------------------------|-------|-----------------|----------------|
| eneral Cuotas                                   | Datos contables                   | Observ | aciones                                            |                               |       |                 |                |
| Referencia:                                     |                                   |        |                                                    |                               |       |                 |                |
| Grupo:                                          | Equipos para el p                 | roceso | de información                                     |                               |       |                 |                |
| Fecha compra:                                   | 01/07/2007                        | • N    | factura:                                           |                               |       |                 |                |
| nicio amortización:                             | 01/01/2008 [                      | •      | 🔄 Usado                                            |                               |       |                 |                |
| Moneda:                                         | EURO                              | • \    | /alor adquisición:                                 | 1.500                         | ,00   | Cantidad:       | 1              |
| Proveedor:                                      |                                   | Q      |                                                    |                               |       |                 |                |
| Ubicación:                                      |                                   |        |                                                    |                               | Perio | do de amortizac | ión            |
| Valor residual:                                 |                                   | 0,00   | Horas:                                             | 8                             | 0 M   | ensual 💿 A      | Inual          |
| Amortización con                                | ntable:                           |        | Amortización fisc                                  | al:                           |       | Situación       |                |
| Tipo:<br>© Lineal<br>© Degresiva<br>© Degresiva | porcentaje consta<br>suma digitos | nte    | Tipo<br>© Lineal<br>© Degresiva p<br>© Degresiva s | orcentaje cons<br>uma dígitos | tante | E Segre         | egado<br>elado |
| Amortización ini                                | dal: 187                          | ,50    | Amortización inic                                  | ial: 1                        | 37,50 | Baja            |                |
| Porcent                                         | aje: 25,00                        |        | Porcenta                                           | ije: 25,00                    |       | Fecha:          | 31/12/9999     |
| Ař                                              | ios: 1                            | 0      | Añ                                                 | os: 1                         | 0     | Valor venta:    |                |

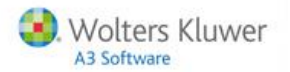

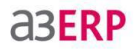

Familias estadísticas. Cambio en la forma de realizar las búsquedas

A partir de esta versión, el comportamiento de la pantalla de "Selección de familias estadísticas de artículos" se modifica, de forma que al "Buscar" solamente muestre las partes del árbol que cumplan los criterios de selección.

#### Moneda Euro

A partir de esta versión, la moneda euro no podrá se editada ni eliminada, pero podrá modificar la **"Abreviatura"** y la **"Tabla de cambios"**.

| Cam | iar código | ma                                    |                   |
|-----|------------|---------------------------------------|-------------------|
|     |            |                                       |                   |
|     | Fecha      | Moneda ref.                           | Cambio            |
|     |            |                                       |                   |
| •   |            |                                       |                   |
| -   |            |                                       |                   |
|     |            |                                       |                   |
| -   |            |                                       |                   |
|     |            |                                       |                   |
|     |            |                                       |                   |
|     |            |                                       |                   |
|     |            |                                       | - 🗸 🗶             |
|     | Cam        | V V V V V V V V V V V V V V V V V V V | Fecha Moneda ref. |

#### Proveedores

En la ficha de proveedores se añaden los centros de coste, al igual que existe en el punto clientes.

En la pestaña **"Configuración / común"** se añade casilla para activar el recordatorio de analítica para proveedores.

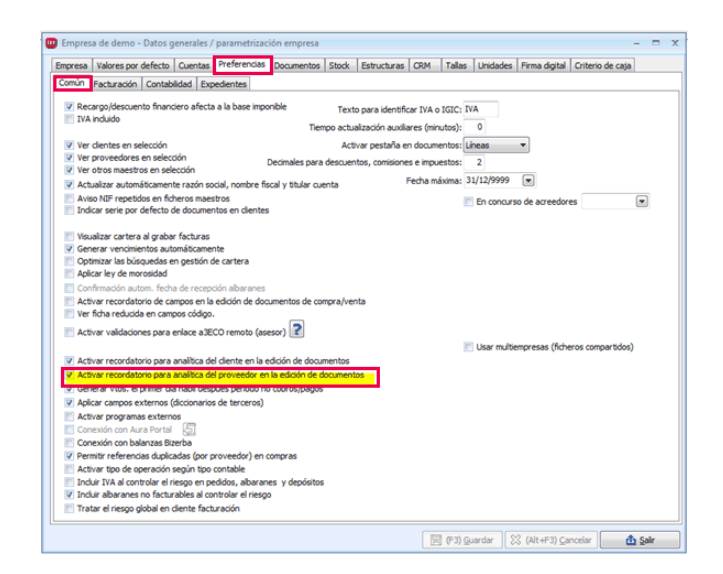

Novedades | 19

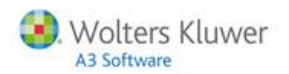

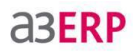

| Organización Cond | liciones Otros | Cuentas/Analítica | Dir.Recepción   | Dom.Bancarias | Parametriz. | Alarmas | Observ 1 |
|-------------------|----------------|-------------------|-----------------|---------------|-------------|---------|----------|
| Cuentas Analítica | ]              |                   |                 |               |             |         |          |
| Tipo registro:    | Proveedor      | ¥                 |                 |               |             |         |          |
| Cuenta:           | 4000001        |                   | TS              |               |             |         |          |
| Efectos a pagar:  | 40100001       | Q PROSPOR         | TS              |               |             |         |          |
| Cta.anticipos:    | 40700001       | Q PROSPOR         | TS              |               |             |         |          |
| Contr.compras:    | 6000000        |                   | DE MERCADERÍ    | AS            |             |         |          |
| Cta. abono:       | 6000000        | Q COMPRAS         | DE MERCADERÍ    | AS            |             |         |          |
| Cuenta IRPF:      | 47510000       | Q HACIENDA        | A PÚBLICA, ACRE | EDORA POR RET | ENCIONES PR |         |          |
| Cta. IRPF Alq.:   | 47510000       | Q HACIEND         | A PÚBLICA, ACRE | EDORA POR RET | ENCIONES PR | ACTICAD |          |

En mantenimiento de proveedores la opción "Cuentas" pasará a ser "Cuentas/Analítica".

| Cuentas Analítica | ]   |             |
|-------------------|-----|-------------|
| Departamento:     | BCN | Q bcn       |
| Centro 2:         | 4   | Q Marketing |
| Centro 3:         | 1   | Q General   |

Selección de códigos bancarios. Columna BIC

En la selección de códigos bancarios se añade la columna BIC.

| 😬 Empresa de demo - Lis                                                 | tado de códigos        | bancarios                                                     | - = x                                                                             |               |
|-------------------------------------------------------------------------|------------------------|---------------------------------------------------------------|-----------------------------------------------------------------------------------|---------------|
| Limites del listado<br>Banco inicial: 0001                              | Q Emp                  | oresa de demo - Selección de                                  | códigos bancarios                                                                 | - = X         |
| Banco final: 9823<br>Características del listado<br>Título del listado: | Cód                    | go Nombre<br>1 ALLFUNDS BANK, S<br>5 BANCOFAR, S.A.           | BIC<br>A. ALLFESMMXX<br>BAOFESM1XXX                                               | C (FS) guscar |
| Ordenado por:  Códig Nomb                                               | o 018<br>re 022<br>149 | 4 BANCO EUROPEO I<br>0 BANCO FINANTIA S<br>0 SELF TRADE BANK, | DE FINANZAS, S.A. BEDFESM 1XXX<br>SOFINLOC, S.A. FIOFESM 1XXX<br>S.A. SELFESMMXXX |               |
| Original           Vista previa                                         | 472                    | 9 EQUIPAMIENTO PR                                             | OFESIONAL, ENTIL                                                                  |               |
|                                                                         |                        |                                                               |                                                                                   |               |
|                                                                         |                        |                                                               |                                                                                   |               |
|                                                                         |                        |                                                               | M Arentar                                                                         | Carrelar      |
|                                                                         |                        |                                                               | Aceptar                                                                           |               |

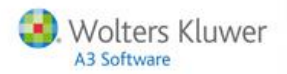

#### Tabla de países

Se permite modificar las descripciones de la tabla auxiliar países.

| ipos contables Provincias Países | Idiomas Partícul | as Tarifas | Series | Zonas F | lutas  | Comunidades autónomas | Plantillas | Municipios | 4  |
|----------------------------------|------------------|------------|--------|---------|--------|-----------------------|------------|------------|----|
| Descripción                      |                  | Código NIF | CEE    | mi co   | olumna |                       |            |            |    |
| ANDORRA                          |                  | AD         |        | Valo    | r A    |                       |            |            |    |
| EMIRATOS ÁRABES UNIDOS           |                  | AE         |        | Valo    | r B    |                       |            |            |    |
| AFGANISTÁN                       |                  | AF         |        | Valo    | r Cl   |                       |            |            |    |
| (                                |                  |            |        |         |        |                       |            |            | P. |

### NIF duplicados

Se incorpora una nueva funcionalidad para permitir crear registros con NIF duplicados.

En "Datos generales / preferencias / común" se crea un nuevo indicador "Permitir crear registros (en maestros) con NIF duplicados".

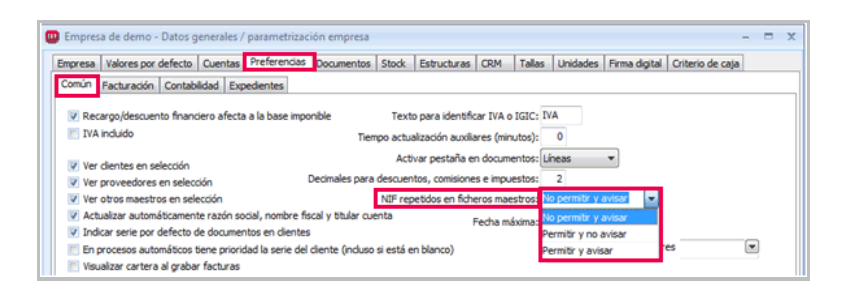

Puede seleccionar las siguientes opciones:

- Permitir y avisar: se muestra mensaje de aviso y permite guardar.
- Permitir y no avisar: no se mostrará el mensaje y se permite guardar.
- No permitir y avisar: se mostrará el mensaje y no se permite guardar.

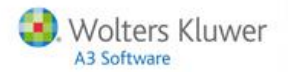

#### Buscar por texto en códigos de barra

En la pantalla de códigos de barras se añade el campo **"Texto"**, buscará cualquier registro que contenga en alguna de las columnas el texto especificado.

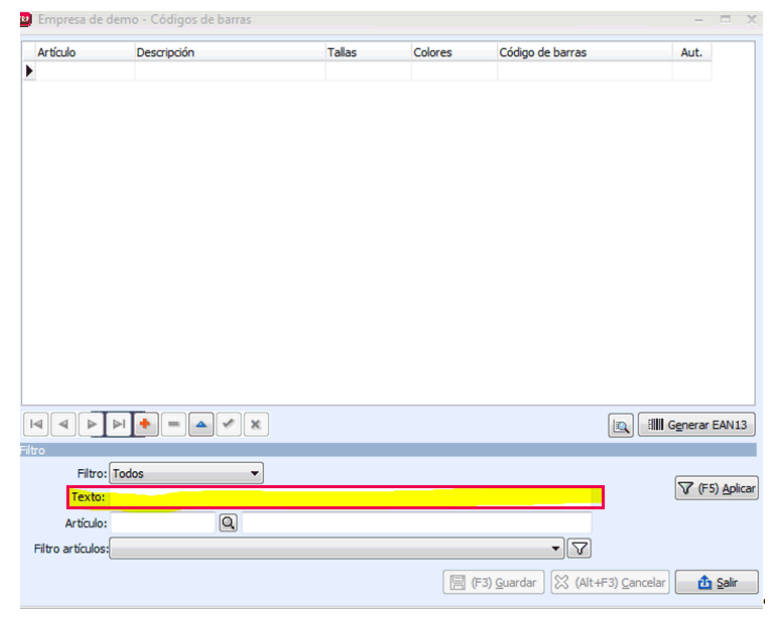

Buscar en direcciones de entrega

Se incluye la opción "Buscar" en apartado de direcciones de entrega.

# Enlace online. Nuevo tipo de operación

A partir de esta versión, en el enlace entre a3AESOR | eco | con en las facturas expedidas se incorpora un nuevo tipo de operación **"Operación tipo 5 - Operaciones con Canarias, Ceuta y Melilla".** 

Se crea un nuevo tipo de operación repercutido de la siguiente forma:

- Código: OPECCM.
- Nombre: Operaciones con Canarias, Ceuta y Melilla.
- Operación: Operaciones con Canarias, Ceuta y Melilla.
- Se aplica: Deshabilitado.
- Tipo IVA / IGIC defecto: Sin asignar, exento, no sujeto, suplidos (por defecto sin asignar).
- Impreso: Sin asignar o sólo 347 (por defecto sin asignar).
- Aplicar en modelos: Sólo posibilidad de marcar 347.

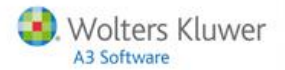

| Código: OPECCM                                          |                                  |
|---------------------------------------------------------|----------------------------------|
| Descripción: Operaciones con Canarias, Ceuta y Melila   |                                  |
| eneral Observaciones                                    |                                  |
| peración                                                | Se aplica                        |
| Operaciones interiores sujetas                          | IVA [                            |
|                                                         | Recargo equivalencia             |
| Uperaciones exentas sin derecho a deducción             |                                  |
| Entregas intracomunitarias                              |                                  |
|                                                         | IGIC                             |
| _ Inversion dei sujeto pasivo                           | 🔝 En régimen de criterio de caja |
| Exportaciones                                           | Tipo IVA/IGIC por defecto        |
| Operaciones con Canarias, Ceuta y Melila                | V                                |
|                                                         | Aplicar en modelos               |
| ) Otras operaciones exentas con derecho a deducción     | 347 Aplicar en facturas          |
| Op. no sujetas por aplicación de reglas de localización | 🚺 349 Aplicar en facturas 💡      |
| Otras operaciones no sujetas                            | 🔁 415 Aplicar en facturas 🖗      |

# Enlace diferido.

### Empresas configuradas en IGIC

A partir de esta versión, cuando en a3ERP importa un fichero generado desde a3ASESOR | eco con una versión superior a la 8.74.1, se mejora el proceso de importación diferenciando mejor si una empresa tributa en IGIC o Estatal, permitiendo discriminar los tipos de IVA o IGIC que se deben utilizar en cada caso.

#### Ejercicio en enlace diferido

En la opción de exportación, se incorpora la casilla correspondiente al ejercicio.

|             | Ejercicio:           |                              |                   |                 | ı |
|-------------|----------------------|------------------------------|-------------------|-----------------|---|
|             | Desde el mes:        | Octubre 🔻                    | lasta el mes:     | Octubre 🔻       | J |
| Periodo con | ntable seleccionado: | Desde el 1 de octubre de 201 | 15 hasta el 31 de | octubre de 2015 |   |
|             |                      | Traspasar asiento de ap      | ertura            |                 |   |
|             |                      | Traspasar cobros en met      | álico para 340 y  | 347             |   |
|             |                      | En facturas de compra, util  | zar:              |                 |   |
|             |                      | Número de factura            | © Refe            | rencia          |   |
|             |                      |                              |                   |                 |   |
|             |                      | Ordenar las facturas de cor  | npra:             |                 |   |
|             |                      | A Barden de Carteres         |                   |                 |   |

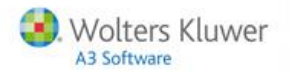

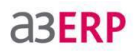

#### Numeración facturas de venta

Se controlará la numeración de facturas de venta cuando se importan desde a3ASESOR | eco | con.

# Enlace diferido y online.

#### Tratamiento de fechas de expedición y operación

En el enlace diferido y remoto, las fechas de expedición y operación se tratarán de la siguiente manera:

- Fecha expedición en a3ASESOR | eco | con: será la fecha factura en a3ERP.
- Fecha contabilización en a3ASESOR | eco | con: será la fecha contable en a3ERP.

#### Origen de la factura

Se incorpora la opción de visualizar rápidamente todas las facturas que proceden de a3ASESOR | eco.

• Para las facturas de compra y venta que se generen desde el "Herramientas / a3ECO Remoto (asesor)", se indicará el texto "Enlace a3ECO remoto: dd/mm/yyyy".

| Pn | oceso origen del documento 🛛 🖓  | Fecha 🛛    | T Serie | Nº documento | Referencia | Base (moneda) | Total IVA (moneda) | 10 (moneda) | Código moneda | Códgo clente | Nombre cliente   |
|----|---------------------------------|------------|---------|--------------|------------|---------------|--------------------|-------------|---------------|--------------|------------------|
| 8  | Fecha : Hoy                     |            |         |              |            |               |                    |             |               |              |                  |
|    | Enlace a3ECO remoto: 22/10/2015 | 22/10/2015 | 1       | 3            | 1          | 826,45        | 173,55             | 1.000,00    | EURO          | CONTADO      | Clientes contado |
|    | Enlace a3ECO remoto: 22/10/2015 | 22/10/2015 | 1       | 4            | 2          | 413,22        | 86,78              | 500,00      | EURO          | CONTADO      | Clientes contado |

 Para las facturas de compra y venta que se generen desde "Importación / Importar fichero de enlace contable a3ECO/CON/NOM", se indicará el texto "Enlace a3ECO SuEnlace: dd/mm/yyyy".

| P | oceso origen del documento 🛛 🖓  | Fecha 🛛    | T Serie | Nº documento | Referencia | Base (moneda) | Total IVA (moneda) | 10 (moneda) | Código moneda | Código cliente | Nombre cliente   |
|---|---------------------------------|------------|---------|--------------|------------|---------------|--------------------|-------------|---------------|----------------|------------------|
| Ξ | Fecha : Hoy                     |            |         |              |            |               |                    |             |               |                |                  |
|   | Enlace a3ECO remoto: 22/10/2015 | 22/10/2015 | 1       | 3            | 1          | 826,45        | 173,55             | 1.000,00    | EURO          | CONTADO        | Clientes contado |
|   | Enlace a3ECO remoto: 22/10/2015 | 22/10/2015 | 1       | 4            | 2          | 413,22        | 86,78              | 500,00      | EURO          | CONTADO        | Clientes contado |

Cambiar nivel de cuentas en la gama facturación

Se activará el cambio de nivel de cuentas para la gama facturación cuando se enlace con a3ASESOR | eco.

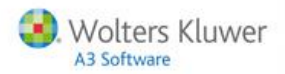

# a3ERP. NET. Servir ofertas a pedidos

Se incorpora la opción de servir documentos. La opción de servir ofertas se realizará de forma total y al finalizar el proceso se visualizará el pedido generado.

| Ventas\Ofertas        |                                                    |                    |                   |                  |               |                 |  |  |  |
|-----------------------|----------------------------------------------------|--------------------|-------------------|------------------|---------------|-----------------|--|--|--|
| 🚯 Nuevo 🧳             | Editar 🥔 Bo                                        | rrar 🔍 Buscar      | 🤹 Imprimir        | Otras acciones   | •             |                 |  |  |  |
| Texter (Texters)      | human 1                                            |                    |                   | Aceptar ofer     | ta            |                 |  |  |  |
| lexto: [lexto a       | ouscarj                                            |                    |                   | 📕 🛚 Rechazar ofe | erta          |                 |  |  |  |
| Cliente:              |                                                    |                    |                   | 👼 Oferta pendi   | ente          |                 |  |  |  |
| Desde fecha: 08/10/20 | 15 THasta fecha:                                   | 08/10/2015 -       |                   | Servir a pe      | dido          |                 |  |  |  |
| Más filtros           |                                                    |                    |                   |                  |               |                 |  |  |  |
|                       |                                                    |                    |                   |                  |               |                 |  |  |  |
|                       | Mueva aquí las columnas por las que quiera agrupar |                    |                   |                  |               |                 |  |  |  |
| Nº de documento       | Referencia                                         | Situación          | Estado de la ofer | Fecha            | Fecha entrega | Fecha de caduci |  |  |  |
| 1/24                  |                                                    | Pendiente          | Aceptada          | 08/10/2015       | 08/10/2015    | 08/10/2015      |  |  |  |
| > 1/25                |                                                    | P & Aceptar        |                   | 08/10/2015       | 08/10/2015    | 08/10/2015      |  |  |  |
|                       |                                                    | E Recharar         |                   |                  |               |                 |  |  |  |
|                       |                                                    | Network            | - finate          |                  |               |                 |  |  |  |
|                       |                                                    | No voiver a per    | noiente           |                  |               |                 |  |  |  |
|                       |                                                    | State Configurar s | elección          |                  |               |                 |  |  |  |
|                       |                                                    | Enviar a Exc       | el Alt+X          |                  |               |                 |  |  |  |
|                       |                                                    | Servir a pe        | edido             |                  |               |                 |  |  |  |

# Otras novedades

Ficheros. Artículos

- Al duplicar un artículo se informará la "Fecha del sistema", la fecha en que se duplica el artículo.
- Cuando duplique un artículo también se duplicará el campo "Tipo unidad".
- Se permite que un artículo "KIT" sea componente.

#### Multiempresa. Cambio de literal

En el apartado **"Datos generales"** se modifica el literal **"Usa multiempresa"** por **"Usar multiempresa (ficheros compartidos)"**, para informar que se trata de ficheros compartidos.

#### a3ERP TPV

Se incorpora la opción de reimprimir tiquets y además podrá incluir la hora en que se crea el tiquets.

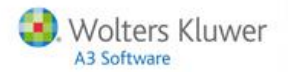

Expediciones. Imprimir "Según cliente"

Al imprimir albaranes desde **"Expediciones"** se incorpora la opción de seleccionar el formato de impresión, podrá seleccionar entre **"Original"** y **"Según cliente"**, cómo en el informe de impresión de un albarán.

| 👜 Empresa de demo - Impresión de albaranes de la | a expedición          | -        |       | × |
|--------------------------------------------------|-----------------------|----------|-------|---|
| Original 👻                                       | Definir Ni Imprimir V | <b>A</b> | Salir |   |
| 🔲 Vista previa                                   |                       |          | 2011  |   |
| • •                                              |                       |          |       | _ |

El desplegable donde aparece "**Original**", se mostrará la opción de "**Según cliente**", en este caso la impresión utilizará el formato definido en la ficha de cliente para la impresión de albaranes.

Listado de IVA

• Se modifica el literal de "Solo bienes de inversión" por "Todas las operaciones con bienes de inversión", y se ubica en la parte inferior de la pantalla.

| _                 |                         |                  |       |           |              |                   |           |       |    |
|-------------------|-------------------------|------------------|-------|-----------|--------------|-------------------|-----------|-------|----|
| 🔛 Empresa d       | le demo - Listados      | de IVA/IGIC      |       |           |              |                   | -         |       | X  |
| Límites y filtros | del listado             |                  |       |           |              |                   |           |       |    |
| Desirada          |                         |                  |       |           |              |                   |           |       |    |
| Mensual           | Trimest                 | ral 🔘            | Anual |           | Segund       | lo trimestre 🔻    | 2015      | •     |    |
|                   |                         |                  |       |           |              |                   |           |       |    |
| Mes inicial:      | Abril 👻                 |                  |       |           | Mes final:   | Junio 🔻           | •]        |       |    |
| Tipor             | 1                       | General          |       |           |              |                   |           |       | 1  |
| npo.              |                         |                  |       |           |              |                   |           | -     | J  |
| Serie:            |                         | 9                |       |           |              |                   |           | •     | Į  |
| Tipo de IVA:      |                         | Q                |       |           |              |                   |           | •     | ļ  |
|                   | Facturas rectifica      | tivas            |       |           |              |                   |           |       |    |
| C Repercutid      | lo                      |                  |       | Soporta   | do           |                   |           |       |    |
|                   |                         |                  |       | -         |              |                   |           |       |    |
| Operacion         | ies interiores sujetas  |                  |       | Operation | aciones inte | eriores           |           |       |    |
| V Operación       | ies exentas sin derec   | no a deduc.      |       |           | siciones int | racomunitarias    |           |       |    |
| V Entregas i      | del quieto parivo       |                  |       |           | sion del suj | én pasivo         |           |       |    |
| V Exportacio      |                         |                  |       | Comp      | encacionec   | Régimen Especi    |           | P     |    |
| Operacion         | ies con Canarias. Ceu   | ita v Melilla    |       | Opera     | aciones inte | eriores IGIC      |           |       |    |
| V Otras ope       | raciones exentas con    | derecho a de     | d.    | open      |              |                   |           |       |    |
| V Autofactu       | ras                     |                  |       |           |              |                   |           |       |    |
| Operacion         | es interiores IGIC      |                  |       |           |              |                   |           |       |    |
| 🔲 Op. no su       | jetas por aplicación re | eglas de localiz | ación |           |              |                   |           |       |    |
| 📃 Todas las       | operaciones con línea   | is no sujetas    |       | V Todas   | s las operad | ciones con líneas | no sujet  | as    |    |
|                   |                         |                  |       | Todas     | s las operad | ciones con bienes | s de inve | rsión | J. |
|                   |                         |                  |       |           |              |                   |           |       |    |

• En los listados de IVA soportado se incluye el número de referencia del proveedor.

| Código   | 25           | 6      | Con criterio de | caja             |                     |                       |              |            | Mas datos                  |         |                  |                                    |
|----------|--------------|--------|-----------------|------------------|---------------------|-----------------------|--------------|------------|----------------------------|---------|------------------|------------------------------------|
| Fecha    | : 04/01/2015 |        |                 |                  |                     | F. contable: 0        | 4/01/2015    |            | D. recepción               |         |                  |                                    |
| Número   | . 1          |        |                 | 79               | Referencia:         | Factura 1234          |              |            | 🔍 <i>🖉</i>                 |         |                  |                                    |
| F. vtos  | : 04/01/2015 |        |                 |                  |                     | R                     | ectificativa |            | D.recti.                   |         |                  |                                    |
|          | Linese at    | at -   | and the second  |                  |                     |                       |              |            |                            |         |                  |                                    |
| Cabecera | io lo        | Refere | ncia            | Descri           | pción               | Unidades (Kg)         | Jnidades (   | Jamon      | nes) Predo                 | Desc. 1 | Base             | Tipo de IVA/IGI                    |
| Cabecera | lo<br>1      | Refere | ncia            | Descri<br>Bicide | pción<br>ta carrera | Unidades (Kg)<br>2,00 | Jnidades (   | Jamon<br>2 | nes) Precio<br>2,00 612,25 | Desc. 1 | Base<br>1.224,50 | Tipo de IVA/IGIO<br>Ordinario 21 % |

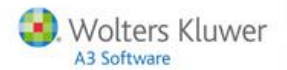

| Libro     | o regist     | tro | de fac       | tur | as reci   | Product                    | o dei          | m        | ostra           | ació              | n               |          |                  | Fech             | x 04/11/2015   |
|-----------|--------------|-----|--------------|-----|-----------|----------------------------|----------------|----------|-----------------|-------------------|-----------------|----------|------------------|------------------|----------------|
| Empresa   | de demostrac | ón  |              |     |           |                            | Operacione     | es selec | cionadas: Inter | iores, Adquisicio | nes intracomun  | itarias, | nversión del su  | ijeto pasivo, Im | portaciones,   |
| NF: 8597  | 49655        |     |              |     |           |                            |                |          |                 | Comper            | nsaciones Régil | men Esp  | ecial A.G. y P., | Operaciones      | iteriores IGIC |
| CL. Munt  | aner, 12     |     |              |     |           |                            |                |          |                 |                   |                 |          |                  |                  | Serie: Todas   |
| 08020 B/  | ARCELONA     |     |              |     |           |                            |                |          |                 |                   |                 |          |                  |                  |                |
| Tel: 93.2 | 22.11.11     | Fax | 93,222,55,55 | 5   |           |                            |                |          |                 |                   |                 |          | Desde el 01/     | 1/2015 hasta     | el 31/01/2015  |
| N* Reg.   | Nº factura   | Т   | Fecha        | NU  | r         | Nombre y apellidos o razón | Base imponible | % IVA    | IVA factu.      | Base a deci.      | Cuota IVA       | N RE     | Cuota RE         | Deducible        | No deduc.      |
| 1         |              | Т   | 01/01/2015   | ES  | 41258963E | PROSPORTS                  | 168.395,76     | 21,00    | 35.363,11       | 168.395,76        | 35.363,11       |          | 0,00             | 35.363,11        | 0,00           |
| 2         |              |     | 01/01/2015   | ES  | 427891235 | BICICLETAS, S.A.           | 0.00           | 21,00    | 0,00            | 0,00              | 0,00            |          | 0.00             | 0,00             | 0,00           |
| з         | Facture 1234 |     | 04/01/2015   | ES  |           | Con oriterio de caja       | 2.800,00       | 21,00    | 588,00          | 2.800,00          | 588,00          |          | 0,00             | 588,00           | 0,00           |

En detalle de operaciones también se añade la columna "Referencia".

| Empresa de    | de   | ernio - Deti | elle de operaciones | : Soportado |            |    | -    |                                 |               |       |                |       |            |                        |
|---------------|------|--------------|---------------------|-------------|------------|----|------|---------------------------------|---------------|-------|----------------|-------|------------|------------------------|
| ipo de operac | ión: | Todas        |                     |             |            |    |      |                                 |               |       |                |       |            |                        |
| Fecha         | т    | Serie        | leferencia          | NLF.        | Nº factura | 0  | ódgo | Nonbre                          | Base IVA/IGIC | %     | Cuota IXA/0GIC | %R.E. | Cuota R.E. | Operación              |
| 01/01/2015    | 1    |              |                     | 41258963E   |            | 43 | 1    | PROSPORTS                       | 168.395,76    | 21,00 | 35.363,11      | 0,00  | 0,00       | Operaciones interiores |
| 01/01/2015    | 1    |              |                     | 427891235   |            | 44 | 2    | BICICLETAS, S.A.                | 0,00          | 21,00 | 0,00           | 0,00  | 0,00       | Operaciones interiores |
| 04/01/2015    | 1    |              | lactura 1234        |             |            | 79 | 25   | Con criterio de caja            | 2.800,00      | 21,00 | 588,00         | 0,00  | 0,00       | Operaciones interiores |
| 05/01/2015    | 1    | 2015         |                     | 451234560   |            | 1  | 7    | TELEFONICA                      | 6.859,00      | 21,00 | 1.440,39       | 0,00  | 0,00       | Operaciones interiores |
| 07/01/2015    | 1    | 2015         |                     | 234568727   |            | 2  | 16   | ASESORES, S.L.                  | 1.260,00      | 21,00 | 264,60         | 0,00  | 0,00       | Operaciones interiores |
| 08/01/2015    | 1    | 2015         |                     |             |            | 3  | 22   | LA CADIA                        | 79,00         | 21,00 | 16,59          | 0,00  | 0,00       | Operaciones interiores |
| 09/01/2015    | 1    | 2015         |                     |             |            | 4  | 23   | CAJA MADRID                     | 59,00         | 21,00 | 12,39          | 0,00  | 0,00       | Operaciones interiores |
| 10/01/2015    | 1    | 2015         |                     |             |            | 5  | 21   | 68XA                            | 39,00         | 21,00 | 8,19           | 0,00  | 0,00       | Operaciones interiores |
| 30/01/2015    | 1    | 2015         |                     | 41897855C   |            | 6  | 12   | FINCAS BUSQUETS                 | 3.220,00      | 21,00 | 676,20         | 0,00  | 0,00       | Operaciones interiores |
| 15/01/2015    | 1    | 2015         |                     | 434177896   |            | 7  | 9    | GRUPO ENHER                     | 2.784,00      | 21,00 | 584,64         | 0,00  | 0,00       | Operaciones interiores |
| 25/01/2015    | 1    | 2015         |                     |             |            | 8  | 19   | TRANSPORTES SEGUR               | 4.573,00      | 21,00 | 960,33         | 0,00  | 0,00       | Operaciones interiores |
| 25/01/2015    | 1    | 2015         |                     | 38789251G   |            | 9  | 14   | REPARACION Y CONSERVACION, S.A. | \$\$6,00      | 21,00 | 116,76         | 0,00  | 0,00       | Operaciones interiores |
|               |      |              |                     |             |            |    |      | Totales:                        | 100.624.25    |       | 40.031.20      |       | 0.00       |                        |

- En la relación del detalle de la liquidación de IVA se añade el campo NIF.
- En listado de IVA repercutido y soportado se añade una columna con el total por factura.

#### Configuración visual

En la opción **"Configuración visual"** se añade el botón **"Reestablecer valores por defecto"** para que deje los valores de esta pantalla como la primera vez que se accede.

#### Amortizaciones. Añadir código grupo y código elemento

En la pantalla de Amortización del inmovilizado, en la pestaña de cuotas se añaden el **"Código de grupo"** y el **"Código de elemento"**.

| Fecha         Código grupo         Nombre grupo         Código elemento         Nombre elemento         Contable         Fiscal           31/01/2015         1         Construcciones         12         Local Barcelona         566,67         566,67           31/01/2015         2         Instalaciones técnicas         13         Torno para terminado de piezas - Fé         81,67         81,67           31/01/2015         3         Maquinaria         14         5 Fresadoras         66,67         66,67           31/01/2015         4         Utilajes         15         5 cajas herramientas taller         14,17         14,17           31/01/2015         5         Otras instalaciones         16         Instalación eléctrica Barcelona         87,50         87,50           31/01/2015         5         Otras instalaciones         17         Varios innovilizado material         13,33         13,33           31/01/2015         6         Mobiliario         1         Sillas - Oficina Barcelona         50,008         50,008           31/01/2015         6         Mobiliario         5         Mobiliario recepción - Oficina Barcelo         150,00         150,00           31/01/2015         6         Mobiliario         7         Mobiliario recepción - Oficina Barcelo<                                                                                                    | os Cuotas  |              |                        |                 |                                        |          |        |  |
|----------------------------------------------------------------------------------------------------|------------|--------------|------------------------|-----------------|----------------------------------------|----------|--------|--|
| 31/01/2015         1         Construcciones         12         Local Barcelona         566,67         566,67           31/01/2015         2         Instalaciones técnicas         13         Torno para terminado de piezas - Fé         81,67         81,67           31/01/2015         3         Maquinaria         14         5 Fresadoras         66,67         66,67           31/01/2015         4         Utilajes         15         5 cajas herramientas taller         14,17         14,17           31/01/2015         5         Otras instalaciones         16         Instalación eléctrica Barcelona         87,50         87,50           31/01/2015         5         Otras instalaciones         17         Varios innovilizado material         13,33         13,33           31/01/2015         6         Mobiliario         1         Sillas - Oficina Barcelona         50,08         50,08           31/01/2015         6         Mobiliario         5         Mobiliario dirección - Oficina Barcelo         150,00         150,00           31/01/2015         6         Mobiliario         6         Mobiliario rescopción - Oficina Barcelo         150,00         150,00           31/01/2015         6         Mobiliario         7         Mobiliario rescopción - Oficina Barcelo </th <th>echa</th> <th>Código grupo</th> <th>Nombre grupo</th> <th>Código elemento</th> <th>Nombre elemento</th> <th>Contable</th> <th>Fiscal</th> <th></th>  | echa       | Código grupo | Nombre grupo           | Código elemento | Nombre elemento                        | Contable | Fiscal |  |
| 31/01/2015         2         Instalaciones técnicas         13         Torno para terminado de piezas - Fe         81,67         81,67           31/01/2015         3         Maquinaria         14         5 Fresadoras         66,67         66,67           31/01/2015         4         Utilajes         15         5 cajas herramientas taller         14,17         14,17           31/01/2015         5         Otras instalaciones         16         Instalación eléctrica Barcelona         87,50         87,50           31/01/2015         5         Otras instalaciones         17         Varios innovilizado material         13,33         13,33           31/01/2015         6         Mobiliario         1         Sillas - Oficina Barcelona         50,08         50,08           31/01/2015         6         Mobiliario         5         Mobiliario recepción - Oficina Barcelo         150,00         150,00           31/01/2015         6         Mobiliario         7         Mobiliario reacepción - Oficina Barcelo         130,33         13,33           31/01/2015         6         Mobiliario         7         Mobiliario reacepción - Oficina Barcelo         150,00         150,00           31/01/2015         6         Mobiliario         7         Mobiliario reacepción                                                                                                    | 31/01/2015 | 1            | Construcciones         | 12              | Local Barcelona                        | 566,67   | 566,67 |  |
| B1/01/2015         3         Maquinaria         14         5 Fresadoras         66,67         66,67           B1/01/2015         4         Utilajes         15         5 cajas herramientas taller         14,17         14,17           B1/01/2015         5         Otras instalaciones         16         Instalación eléctricas Barcelona         87,50         87,50           B1/01/2015         5         Otras instalaciones         17         Varios inmovilizado material         13,33         13,33           B1/01/2015         6         Mobiliario         1         Sillas - Oficina Barcelona         50,08         50,08           B1/01/2015         6         Mobiliario         5         Mobiliario dirección - Oficina Barcelo         150,00         150,00           B1/01/2015         6         Mobiliario         7         Mbiliario recepción - Oficina Barcelo         150,00         150,00           B1/01/2015         6         Mobiliario         7         Mbiliario sala comerciales - Oficina B         183,33         183,33           B2/02/2015         1         Constructones         12         Local Barcelona         566,67         666,67           B2/02/2015         2         Instalaciones técnicas         13         Torno para terminado de piezas - § <td>31/01/2015</td> <td>2</td> <td>Instalaciones técnicas</td> <td>13</td> <td>Torno para terminado de piezas - Fa</td> <td>81,67</td> <td>81,67</td> <td></td> | 31/01/2015 | 2            | Instalaciones técnicas | 13              | Torno para terminado de piezas - Fa    | 81,67    | 81,67  |  |
| 11/01/2015         4         Utilajes         15         5 cajas herramientas taller         14,17         14,17           11/01/2015         5         Otras instalaciones         16         Instalación eléctrica Barcelona         87,50         87,50           11/01/2015         5         Otras instalaciones         17         Varios inmovilizado material         13,33         13,33           11/01/2015         6         Mobiliario         1         Sillas - Ofcina Barcelona         50,08         50,08           11/01/2015         6         Mobiliario         5         Mobiliario drección - Ofcina Barcelo         150,00         150,00           11/01/2015         6         Mobiliario         6         Mobiliario crececión - Ofcina Barcelo         150,00         150,00           11/01/2015         6         Mobiliario         7         Mbiliario sala comerciales - Ofcina B         183,33         183,33           18/02/2015         1         Constructiones         12         Local Barcelona         56,67         566,67           18/02/2015         2         Instalaciones técnicas         13         Torno para terminado de piezas - Fi         81,67         81,67           18/02/2015         3         Maquinaria         14         5 Fresadoras                                                                                                    | 31/01/2015 | 3            | Maquinaria             | 14              | 5 Fresadoras                           | 66,67    | 66,67  |  |
| 11/01/2015         5         Otras instalaciones         16         Instalación eléctrica Barcelona         87,50         87,50           11/01/2015         5         Otras instalaciones         17         Varios inmovilizado material         13,33         13,33           11/01/2015         6         Mobiliario         1         Sillas - Oficina Barcelona         50,08         50,08           11/01/2015         6         Mobiliario         5         Mobiliario dirección - Oficina Barcelo         150,00         150,00           11/01/2015         6         Mobiliario         6         Mobiliario recepción - Oficina Barcelo         116,67         116,67           11/01/2015         6         Mobiliario         7         Mobiliario sala comerciales - Oficina Barcelo         183,33         183,33           12/01/2015         1         Construcciones         12         Local Barcelona         566,67         566,67           18/02/2015         1         Instalaciones técnicas         13         Torno para terminado de piezas - Fi         81,67         81,67           18/02/2015         3         Maguinaria         14         5 Fresadoras         66,67         66,67                                                                                                    | 31/01/2015 | 4            | Utillajes              | 15              | 5 cajas herramientas taller            | 14,17    | 14,17  |  |
| 11/01/2015         5         Otras instalaciones         17         Varios inmovilizado material         13,33         13,33           11/01/2015         6         Mobiliario         1         Sillas - Oficina Barcelona         50,08         50,08           11/01/2015         6         Mobiliario         5         Mobiliario dirección - Oficina Barcelo         150,00         150,00           13/01/2015         6         Mobiliario         6         Mobiliario recepción - Oficina Barcelo         116,67           13/01/2015         6         Mobiliario         6         Mobiliario sela comerciales - Oficina Barcelo         116,67           13/01/2015         6         Mobiliario         7         Mbiliario sela comerciales - Oficina Barcelo         183,33           18/02/2015         1         Construcciones         12         Local Barcelona         566,67         566,67           18/02/2015         2         Instalaciones técnicas         13         Torno para terminado de piezas - Fi         81,67         81,67           18/02/2015         3         Maguinaria         14         5 Fresadoras         66,67         66,67                                                                                                    | 31/01/2015 | 5            | Otras instalaciones    | 16              | Instalación eléctrica Barcelona        | 87,50    | 87,50  |  |
| 11/01/2015         6         Mobiliario         1         Sillas - Oficina Barcelona         50,08         50,08           11/01/2015         6         Mobiliario         5         Mobiliario dirección - Oficina Barcelo         150,00         150,00           1/01/2015         6         Mobiliario         6         Mobiliario recepción - Oficina Barcelo         116,67         116,67           1/01/2015         6         Mobiliario         7         Molilario sala comerciales - Oficina         183,33         183,33           18/02/2015         1         Construcciones         12         Local Barcelona         566,67         566,67           8/02/2015         2         Instalaciones técnicas         13         Torno para terminado de piezas - Fi         81,67         81,67           8/02/2015         3         Maguinaria         14         5 Fresadoras         66,67         66,67                                                                                                    | 1/01/2015  | 5            | Otras instalaciones    | 17              | Varios inmovilizado material           | 13,33    | 13,33  |  |
| 6         Mobiliario         5         Mobiliario dirección - Oficina Barcelo         150,00         150,00           1/01/2015         6         Mobiliario         6         Mobiliario recepción - Oficina Barcelo         116,67         116,67           1/01/2015         6         Mobiliario         7         Molilario sala comerciales - Oficina B         183,33         183,33           18/02/2015         1         Constructiones         12         Local Barcelona         566,67         566,67           18/02/2015         2         Instalaciones técnicas         13         Torno para terminado de piezas - Fi         81,67         81,67           18/02/2015         3         Maguinaria         14         5 Fresadoras         66,67         66,67                                                                                                    | 31/01/2015 | 6            | Mobiliario             | 1               | Sillas - Oficina Barcelona             | 50,08    | 50,08  |  |
| 61/01/2015         6         Mobiliario         6         Mobiliario recepción - Oficina Barcek         116,67         116,67           01/01/2015         6         Mobiliario         7         Mbiliario sala comerciales - Oficina B         183,33         183,33           08/02/2015         1         Construcciones         12         Local Barcelona         566,67         566,67           08/02/2015         2         Instalaciones técnicas         13         Torno para terminado de piezas - Fé         81,67           08/02/2015         3         Maquinaria         14         5 Fresadoras         66,67         66,67                                                                                                    | 31/01/2015 | 6            | Mobiliario             | 5               | Mobiliario dirección - Oficina Barcelo | 150,00   | 150,00 |  |
| 11/01/2015         6         Mobiliario         7         Mbiliario sala comerciales - Oficina B         183,33         183,33           18/02/2015         1         Construcciones         12         Local Barcelona         566,67         566,67           18/02/2015         2         Instalaciones técnicas         13         Torno para terminado de piezas - Fé         81,67           18/02/2015         3         Maquinaria         14         5 Fresadoras         66,67                                                                                                    | 1/01/2015  | 6            | Mobiliario             | 6               | Mobiliario recepción - Oficina Barcek  | 116,67   | 116,67 |  |
| 1         Constructiones         12         Local Barcelona         566,67         566,67           18/02/2015         2         Instalaciones técnicas         13         Torno para terminado de piezas - Fé         81,67         81,67           18/02/2015         3         Maquinaria         14         5 Fresadoras         66,67         66,67                                                                                                    | 1/01/2015  | 6            | Mobiliario             | 7               | Mbiliario sala comerciales - Oficina B | 183,33   | 183,33 |  |
| 18/02/2015         2         Instalaciones técnicas         13         Torno para terminado de piezas - Fé         81,67         81,67           18/02/2015         3         Maquinaria         14         5 Fresadoras         66,67         66,67                                                                                                    | 8/02/2015  | 1            | Construcciones         | 12              | Local Barcelona                        | 566,67   | 566,67 |  |
| 8/02/2015 3 Maquinaria 14 5 Fresadoras 66,67 66,67                                                                                                    | 8/02/2015  | 2            | Instalaciones técnicas | 13              | Torno para terminado de piezas - Fa    | 81,67    | 81,67  |  |
|                                                                                                    | 8/02/2015  | 3            | Maquinaria             | 14              | 5 Fresadoras                           | 66,67    | 66,67  |  |

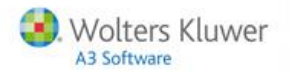

#### Mejoras en Asientos

#### Asientos. Motivos de un apunte en modo lectura

Se incorpora el **motivo por el cual un apunte está solo en modo lectura**, por ejemplo, por permisos de seguridad, el asiento pertenece a un mes cerrado, el asiento es automático, el asiento es NOMODIFICABLE (generalmente migrado de otras aplicaciones) o tiene niveles de analítica bloqueados.

#### Asientos. Descripción de la cuenta y número interno

En la edición de asientos se incorpora el nombre de la cuenta, no solo el código, como hasta ahora. Además también se mostrará tanto el número interno cómo el número de apunte.

#### Mejoras en Balances

- Al imprimir el mayor de una cuenta sin movimientos aparecerá el saldo inicial de la cuenta.
- Al generar el libro diario desde "legalización de libros" mostrará el aviso indicando que se debe renumerar.

| Confirm | ación X                                                           |
|---------|-------------------------------------------------------------------|
| ?       | Recuerde renumerar los asientos antes de imprimir el libro diario |
|         | Aceptar         Cancelar                                          |

#### Cierre de ejercicio. Mensaje de aviso

Al cerrar un ejercicio y no tener cierre del ejercicio anterior aparecerá un mensaje de aviso informando que "El ejercicio que intenta cerrar no tiene apunte de apertura, y los saldos podrían no ser correctos. ¿Está seguro que quiere cerrar el ejercicio?"

#### Listado de comisiones

En el **"Listado de comisiones"** se crea un filtro por cabecera de facturas de venta, que permita filtrar las comisiones según el filtro creado por cualquiera de los campos de la cabecera de un factura de venta.

| Empresa de demo - Listado de comisiones                                                   |                   |          |                                |                                       |             |  |
|-------------------------------------------------------------------------------------------|-------------------|----------|--------------------------------|---------------------------------------|-------------|--|
| elección Detalle                                                                          |                   |          |                                |                                       |             |  |
| Límites                                                                                   |                   |          |                                |                                       |             |  |
| Selección de fecha<br>O Hoy O Últ. semana O Mes O Últ. mes O Año O Todo<br>Julio V 2015 V |                   |          |                                |                                       |             |  |
| Fecha inicial: 01/07/2015 💌 Fecha final: 31/07/2015 💌                                     |                   |          |                                |                                       |             |  |
| Analizar los vencimientos de cartera de los últimos 0 años                                |                   |          |                                |                                       |             |  |
| 📝 Mostrar solo las fac                                                                    | turas del periodo | para las | que hay comisiones a pagar     | o descontar                           |             |  |
| Desde representante:                                                                      | 1                 | Q        | Fernando Gómez Garcia          |                                       |             |  |
| Desde representante.                                                                      |                   |          |                                |                                       |             |  |
| Hasta representante:                                                                      | 4                 | Q        | Juanjo Pérez Romero            | · · · · · · · · · · · · · · · · · · · |             |  |
| Hasta representante:<br>Tipo:                                                             | 4                 | Q        | Juanjo Pérez Romero<br>General |                                       | •           |  |
| Hasta representante:<br>Tipo:<br>Filtro representantes:                                   | 4                 | Q        | Juanjo Pérez Romero<br>General | v   7                                 | *           |  |
| Hasta representante:<br>Tipo:<br>Filtro representantes:<br>Filtro dientes:                | 4                 | Q        | Juanjo Pérez Romero<br>General | 、<br>へ<br>へ<br>く                      | *<br>*<br>? |  |

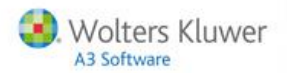

#### **Excel services**

Se mejoran y amplían el número de funciones en Excel services.

- Se incorporan nuevas fórmulas en los siguientes documentos de compra, venta, cuotas, ofertas de compra y venta, pedidos de compra y venta, albaranes de compra y venta, depósitos de compra y venta y rectificativas de venta.
- Se mejoran las siguientes plantillas: Ratios, objetivos por representantes, cash flow y presupuestaria.

#### Informes

Desde "Informes-Precios" y "Descuentos-Listado de tarifas comparativas", se incorpora la opción de seleccionar tarifas de compras, para realizar el listado comparativo.

| 😰 Empresa de de      | emo - Listado de ta                         | rifas | comparati    | VO          |           |                  | -   |               | x |
|----------------------|---------------------------------------------|-------|--------------|-------------|-----------|------------------|-----|---------------|---|
| Límites y filtros de | el listado                                  |       |              |             |           |                  |     |               |   |
| Desde artículo:      | 0                                           | Q     | Artículo sir | n codificar |           |                  |     |               |   |
| Hasta artículo:      | VESTIDOS                                    | Q     | Vestidos     |             |           |                  |     |               |   |
| Filtro artículos:    |                                             |       |              |             |           |                  |     | • 5           | 7 |
| Características d    | el listado                                  |       |              |             |           |                  |     |               |   |
| Tarifa 1:            |                                             |       | -            |             | Tarifa 2: |                  |     |               | • |
| Moneda 1:            | Distribuidor (Venta)<br>Distribuidor (Compr | a)    |              |             | Moneda 2: | EURO             |     |               | - |
| Título del listado:  | Mayorista (Venta)<br>PVP (Venta)            |       |              |             |           |                  |     |               |   |
| Ordenado por:        | PVP (Compra)                                |       |              | J           |           |                  |     |               |   |
|                      | O Descripción                               |       |              |             |           |                  |     |               |   |
| Original             |                                             |       | T            |             | Det       | finir 🕅 İmprimir | - 1 | <u>S</u> alir | • |

#### Ayuda online

En el menú **"Ayudas"** se incluye un nuevo apartado **"Ayuda online"** que enlazará con la web existentes en la web de Wolters Kluwer/A3 Software.

| a3ERP 9.6.11 - DemoXE7                                                                                                    |                                                                                                    |   |
|----------------------------------------------------------------------------------------------------|----------------------------------------------------------------------------------------------------|---|
| 📋 Archivo 🎯 Ver 🎯 Herramientas 🎯 Configuración                                                                                                    | Ng Ayuda Buscar opción:                                                                                                    | • |
| <u></u>                                                                                                    | Ayuda                                                                                                    |   |
| <u></u>                                                                                                    | ? Ayudas - Criterio de caja (PDF)                                                                                                    |   |
| Ficheros «                                                                                                    | ? Ayudas - Guia de introducción                                                                                                    |   |
| Mis favoritos ±                                                                                                    | Ayudas - Guia de usuario (a3ERP)                                                                                                    |   |
| Centra Provedora Provedora Centra Central Central Cen | Ayudas - Guia de usuario (TPA)     Ayudas - Guia de usuario (CRM)     Ayudas - Guia de usuario (CRM)     Ayudas - Guia de usuario (Producción)     Ayudas - Funcionalidades     Agudas - Ayuda Online     Otroe     Acresa de |   |
| Clasificación ¥<br>Impuestos ¥                                                                                                    |                                                                                                    |   |
| Otros ¥                                                                                                    |                                                                                                    |   |

Gamas Profesional, Plus y Premium se activa tarifas de compra

En las gamas de producto Profesional, Plus y Premium se activará la funcionalidad de tarifas de compra.

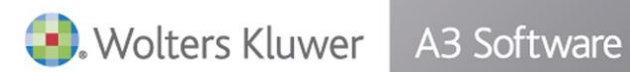

902 330 083 tel www.a3software.com

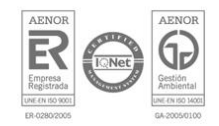

Solución integral de gestión para Despachos